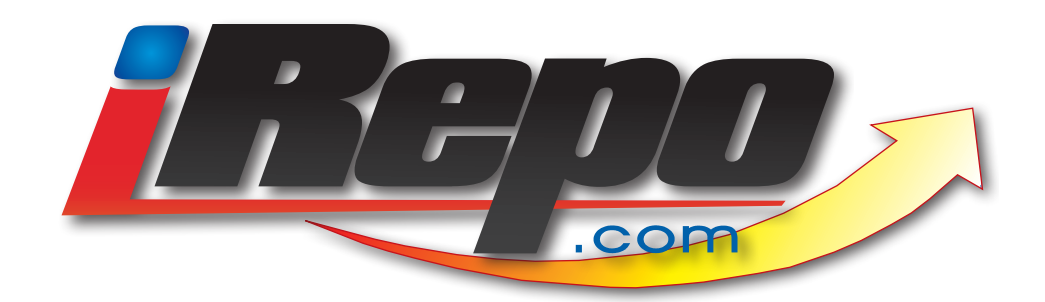

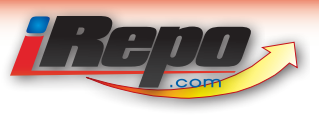

# **Table of Contents**

## 3 Limited User Login & Home Page Overview

| 4  | Limited User Home Page         |
|----|--------------------------------|
| 4  | New Assignment Review          |
| 5  | Assignment Accept/Reject       |
| 5  | Assignment Acceptance          |
| 6  | Assignment Acceptance/Reject   |
| 7  | New Status Changes             |
| 7  | New Status Changes             |
| 8  | Active Assignments             |
| 8  | Assignment Overview            |
| 9  | Assignments on Hold            |
| 9  | Overdue Assignments            |
| 9  | Assignments Without Updates    |
| 10 | Assignments Without Invoice    |
| 10 | Assets in Storage              |
| 11 | Scheduling an Asset Redemption |
| 12 | Scheduling an Asset Redemption |
| 13 | Completing an Asset Redemption |
| 14 | Client Update Request          |

# 15 iRepo.com Assignment Layout

| 16 | Summary Tab                   |
|----|-------------------------------|
| 17 | Adjuster Tab                  |
| 17 | Client Tab                    |
| 18 | Asset Tab                     |
| 19 | Debtor Tab                    |
| 20 | Loan Tab                      |
| 20 | Updates Tab                   |
| 21 | Updates Tab: Edit Interface   |
| 21 | Notes Tab                     |
| 22 | History Tab                   |
| 22 | Invoice Tab                   |
| 23 | Invoice Tab: Invoice Creation |
| 23 | Attachment Tab                |
|    |                               |

## 24 Assignment Statuses

| 25 | Assignments in the "New" Status           |
|----|-------------------------------------------|
| 25 | Assignments in the "Active" Status        |
| 26 | Assignments in the "Hold" Status          |
| 26 | Assignments in the "Closed" Status        |
| 27 | Assignments in the "Recovered" Status     |
| 28 | Assignments in the "Recovered" Status:    |
|    | Asset Recovery Form                       |
| 29 | Assignments in the "Lot Inventory" Status |

## 30 Forms & Reports

| 31 | Condition Report                     |
|----|--------------------------------------|
| 32 | Condition Report                     |
| 33 | Personal Property Report             |
| 34 | Personal Property Report (continued) |
| 34 | Asset Delivery Form                  |
| 35 | Lot Inventory Report                 |
| 36 | Recovered Asset Report               |
| 37 | Redeemed Asset Report                |
| 38 | Asset Delivery Report                |
| 39 | Asset Redemption Form                |

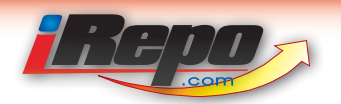

## Limited User Login & Home Page Overview

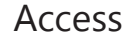

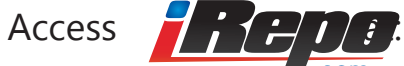

http://www.irepo.com/

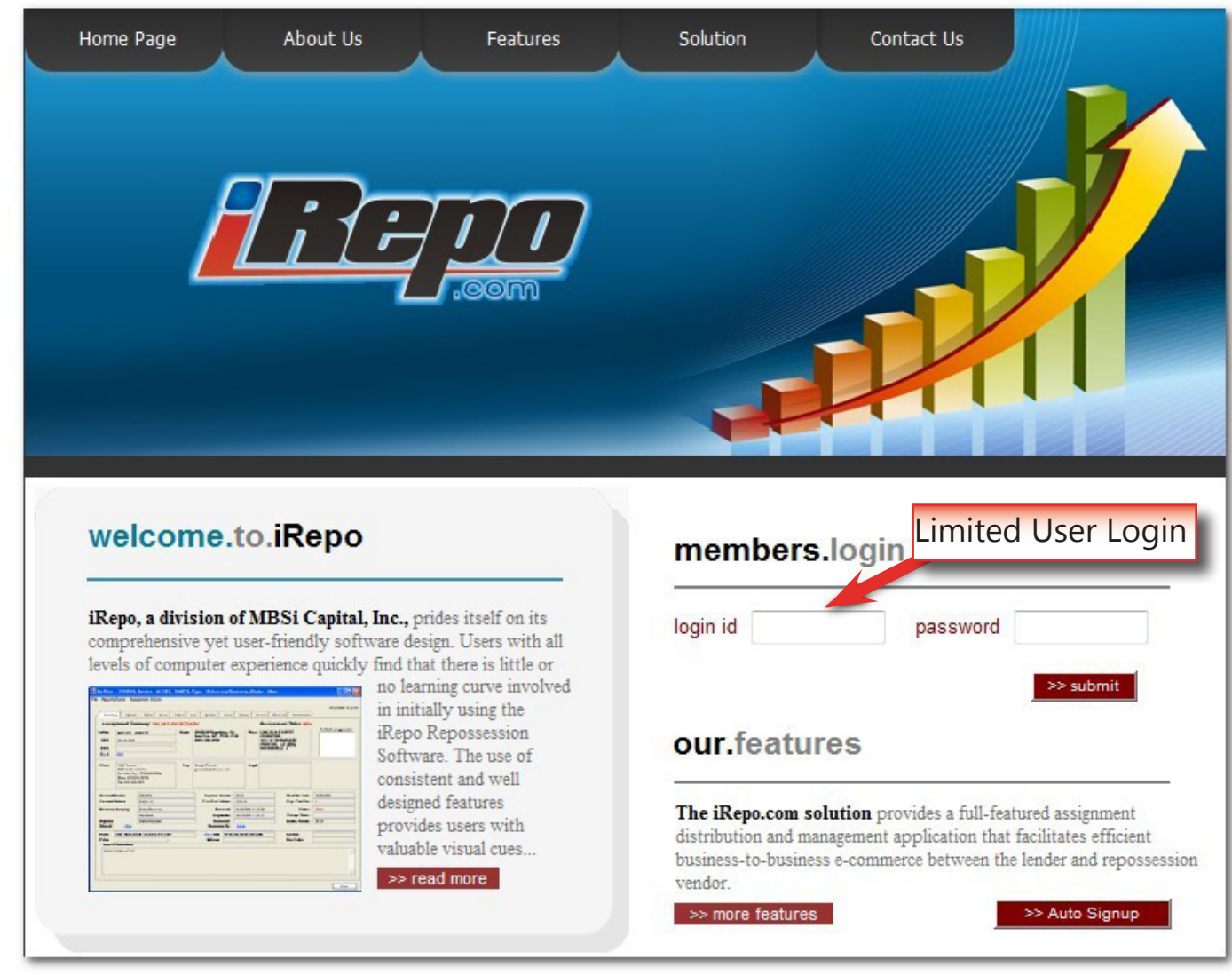

To enter Limited User login information

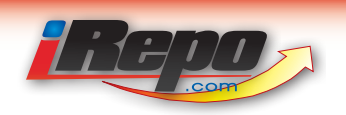

## Limited User Home Page

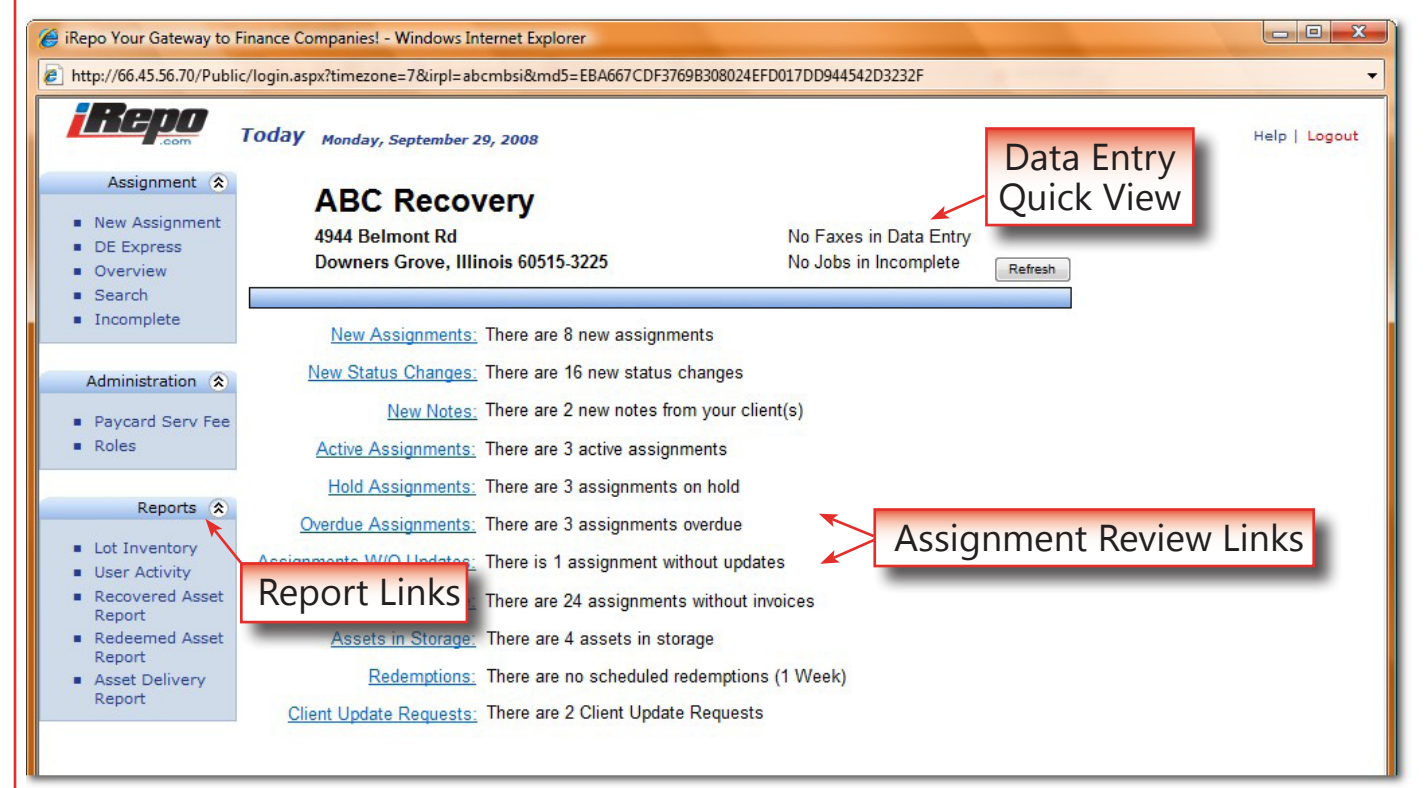

#### New Assignment Review

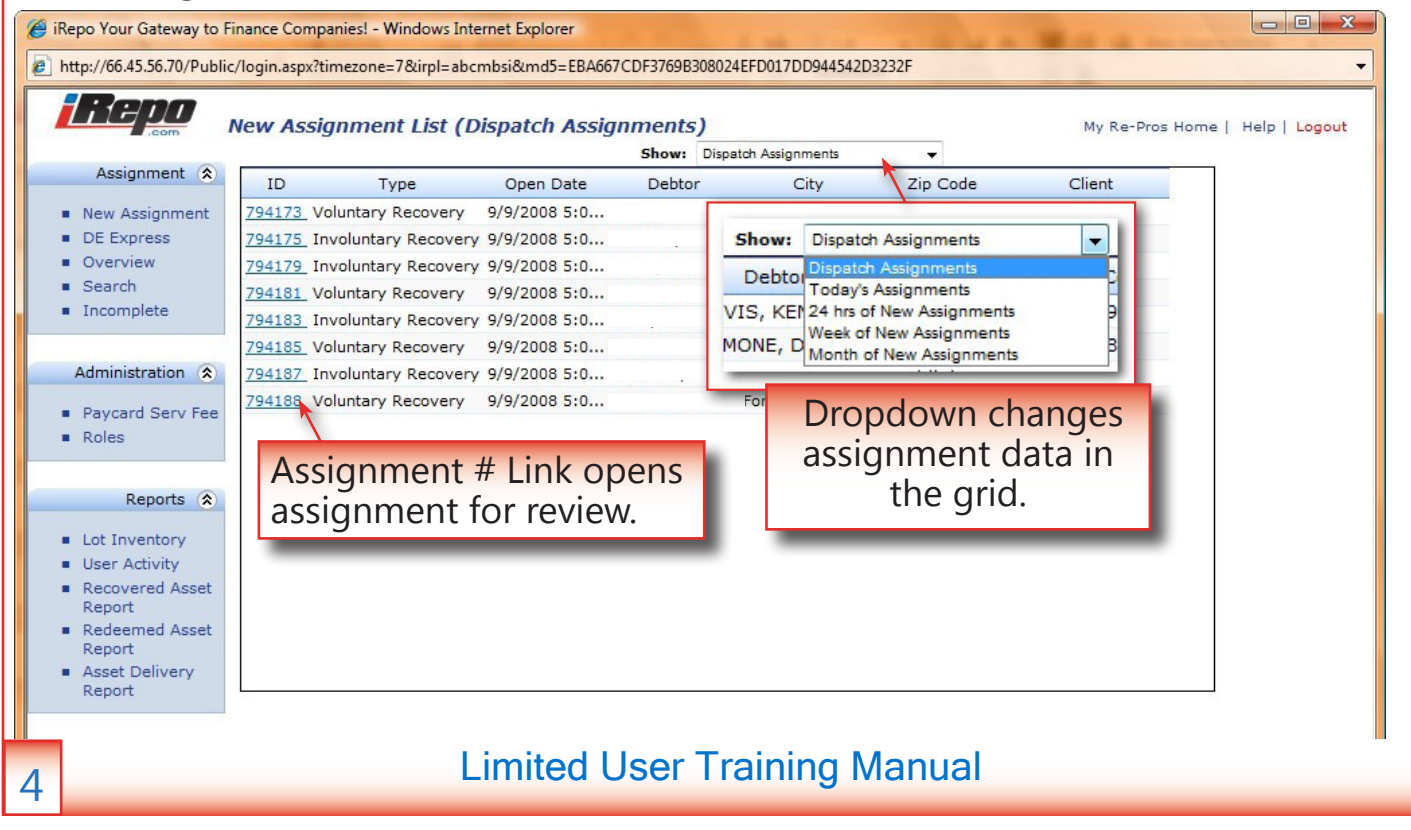

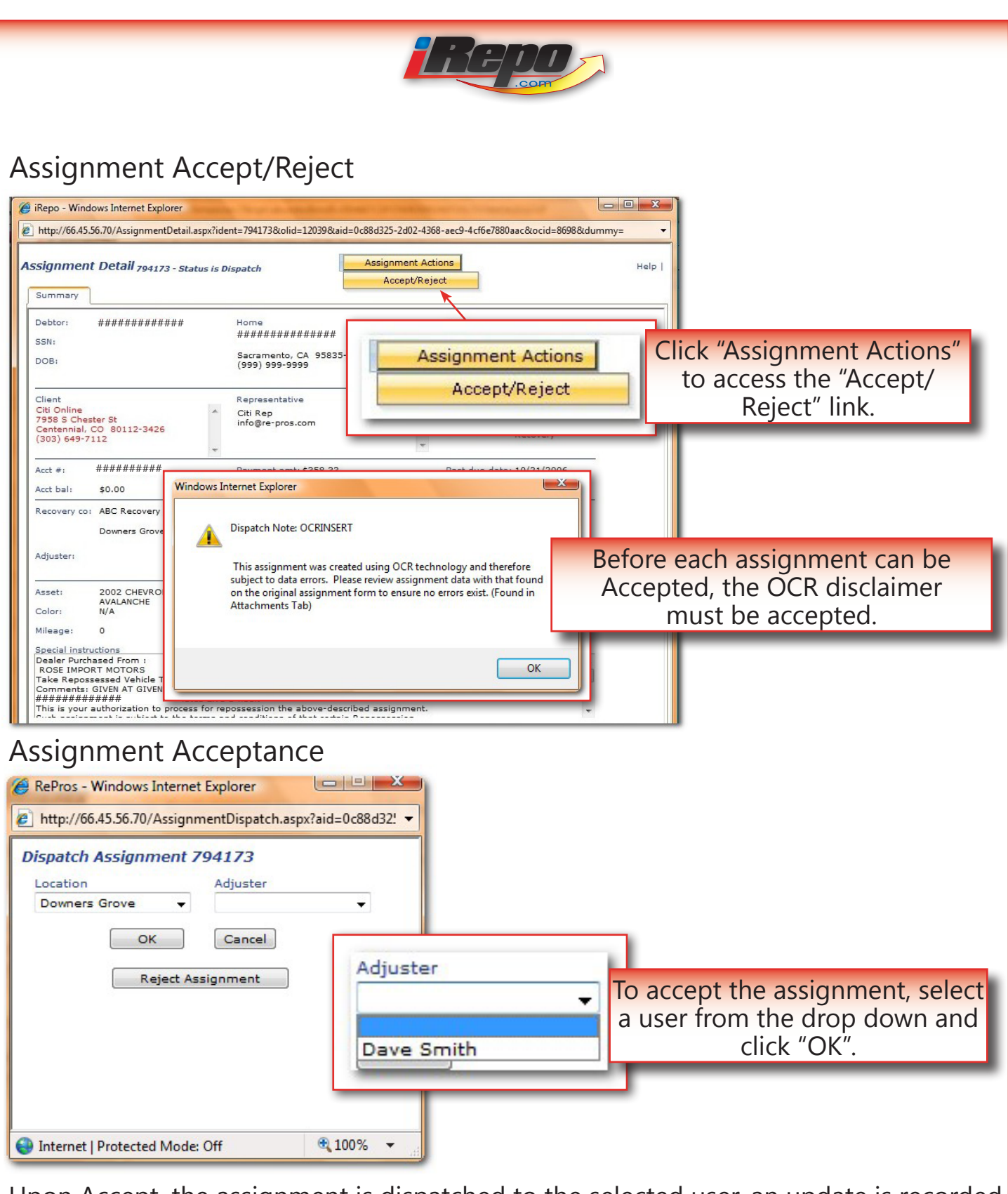

Upon Accept, the assignment is dispatched to the selected user, an update is recorded, and an email sent to the client. A Run Sheet is not available until the assignment is accepted.

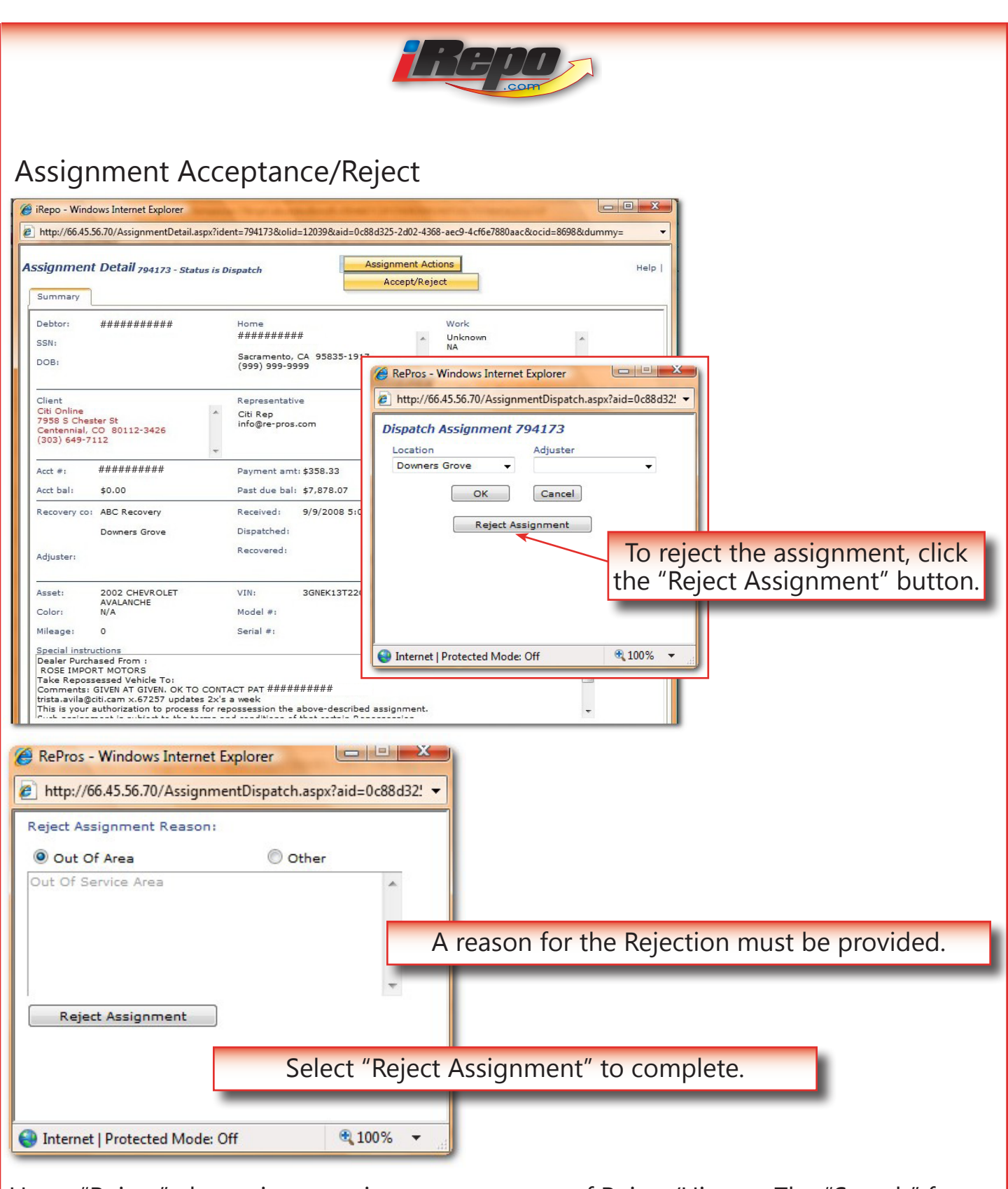

Upon "Reject", the assignment is sent to a status of Reject/History. The "Search" feature can be used to review previously rejected assignments. An E-mail is sent to the client with the reason for the Reject action.

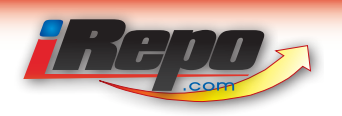

## New Status Changes

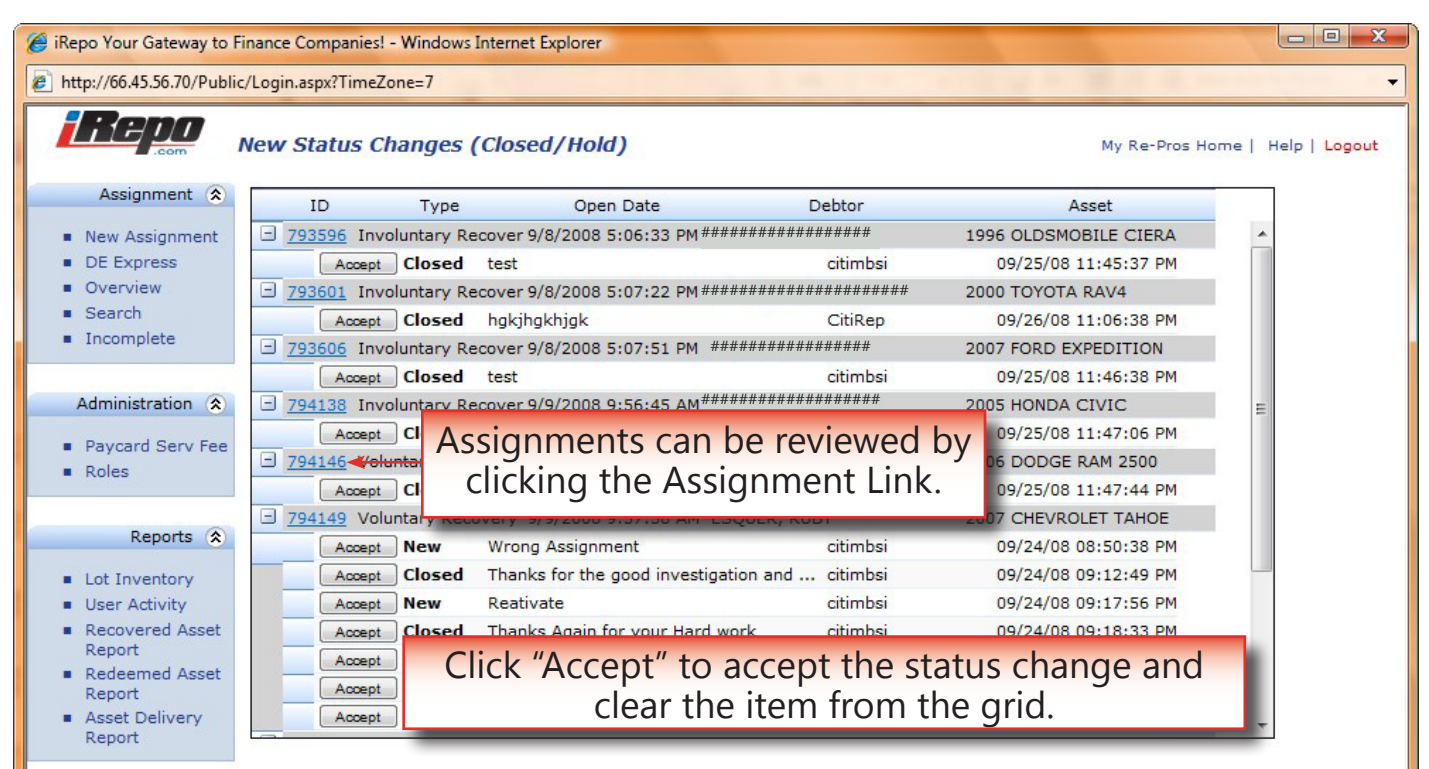

The "New Status Changes" interface displays all "Closed", "Hold" and "Reactivate" updates. The Limited User is required to accept all status changes.

#### New Status Changes

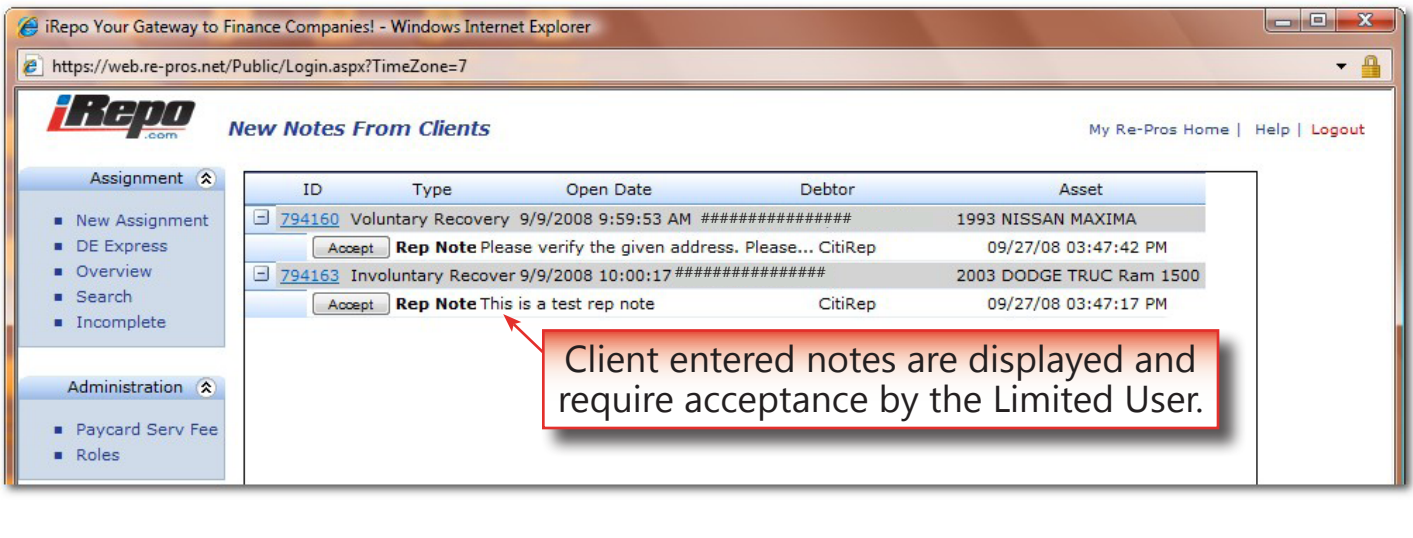

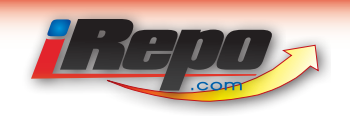

#### Active Assignments

| com                  | Active As | signment List (    | New/Active   | )             |              |            | My Re-Pros Home | Help   Logo |
|----------------------|-----------|--------------------|--------------|---------------|--------------|------------|-----------------|-------------|
| Assignment 😒         | ID        | Туре               | Open Date    | Debtor        | City         | Zip Code   | Client          | 7           |
| New Assignment       | 794158 In | voluntary Recovery | 9/9/2008 4:5 | ############# | Cameron Park | 95682-0131 | Citi Online     |             |
| DE Express           | 794163 In | voluntary Recovery | 9/9/2008 5:0 | ****          | Ohio City    | 81293-1404 | Citi Online     |             |
| Overview             | 794168 In | voluntary Recovery | 9/9/2008 5:0 | ############  | Inola        | 74036-5545 | Citi Online     |             |
| Search<br>Incomplete |           |                    |              |               |              |            |                 |             |

#### Assignment Overview

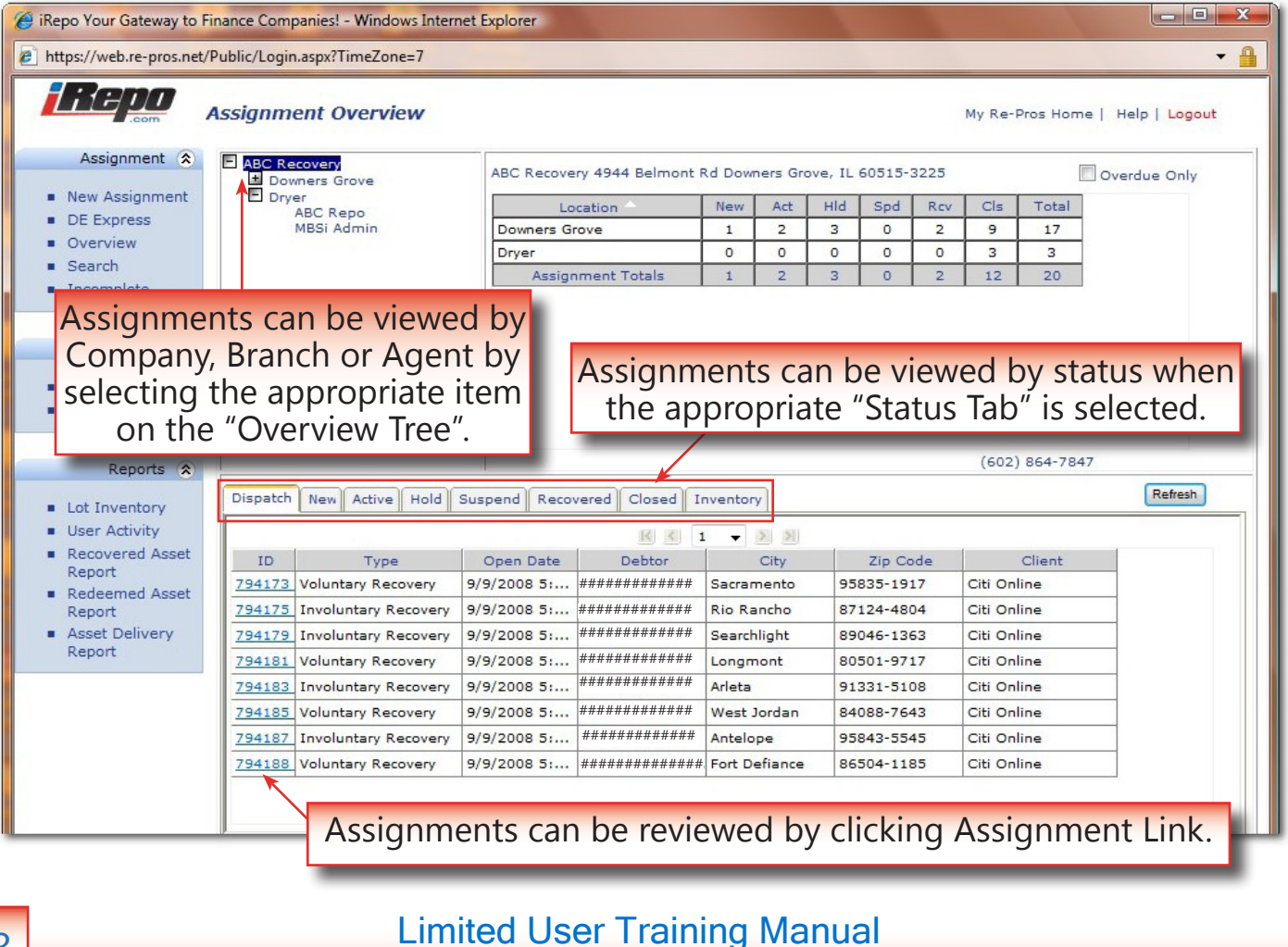

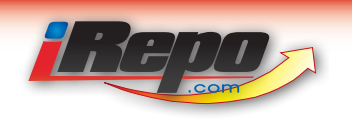

### Assignments on Hold

| 🏉 iRepo Your Gateway to F                                                          | inance Companies! - Windows Internet Explorer                                                                                                    |                                         |
|------------------------------------------------------------------------------------|----------------------------------------------------------------------------------------------------|-----------------------------------------|
| limit https://web.re-pros.net/                                                     | Public/Login.aspx?TimeZone=7                                                                                                    | - 🔒                                     |
| Repo                                                                               | Hold Assignment List My Re                                                                                                    | -Pros Home   Help   <mark>Logout</mark> |
| Assignment (2)<br>New Assignment<br>DE Express<br>Overview<br>Search<br>Incomplete | IDTypeOpen DateDebtorCityZip CodeClie793595Involuntary Recovery9/9/2008 12: ##################################                                                                                                    | nt                                      |
| Overdue Ass                                                                        | nance Companies! - Windows Internet Explorer                                                                                                    |                                         |
| https://web.re-pros.net/l                                                          | Public/Login.aspx?TimeZone=7                                                                                                    | - A                                     |
|                                                                                    | Dverdue Assignment List (New/Active) My Re                                                                                                    | -Pros Home   Help   Logout<br>Refresh   |
| Assignment (*)<br>New Assignment<br>DE Express<br>Overview                         | ID         Type         Debtor         Make         Open Dt         Days         Clie           794163         Involuntary Recovery         ###########         2003 DODGE         09/09/2008 17:00:17         3         Citi Onlin           794168         Involuntary Recovery         #################################### | e<br>e                                  |
| <ul> <li>Search</li> <li>Incomplete</li> </ul>                                     | This grid displays all assignments overdue for U                                                                                                    | pdate.                                  |
| he assignme                                                                        | nt will automatically be removed from the grid once it is                                                                                                    | s updated.                              |
| iRepo Your Gateway to F                                                            | inance Companies! - Windows Internet Explorer                                                                                                    |                                         |
| https://web.re-pros.net/                                                           | Public/Login.aspx?TimeZone=7                                                                                                    |                                         |

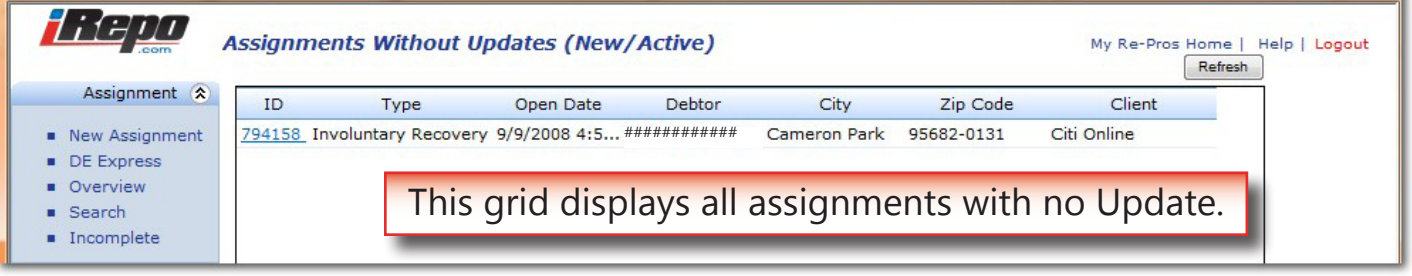

The assignment will automatically be removed from the grid once it is updated.

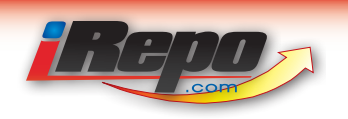

## Assignments Without Invoice

| 🏉 iRepo Your Gateway to F                                  | inance Companies! - Windows Internet Explorer                  |                       |                     |               |                            |                          |
|------------------------------------------------------------|----------------------------------------------------------------|-----------------------|---------------------|---------------|----------------------------|--------------------------|
| littps://web.re-pros.net/                                  | Public/Login.aspx?TimeZone=7                                   |                       |                     |               |                            | - 🔒                      |
| Repo                                                       | Assignments Without Invoice                                    |                       |                     |               | My Re-Pros Hom             | e   Help   Logout<br>esh |
| Assignment 🔕                                               | This grid display                                              | ys all as             | signmer             | its with no I | Invoice.                   |                          |
| DE Express     Overview                                    | 793593 Involuntary Recov ##################################    | Mesa                  | Recovered           | 09/09/2008    | Citi Online                |                          |
| <ul> <li>Search</li> </ul>                                 | 793596 Involuntary Recov ##################################    | Queen Cree            | Closed<br>k Closed  | 09/25/2008    | Citi Online<br>Citi Online |                          |
| <ul> <li>Incomplete</li> </ul>                             | 793598 Involuntary Recov ##################################    | High Springs          | Closed              | 09/09/2008    | Citi Online                |                          |
| Administration (*)                                         | 793599 Involuntary Recov ##################################    | Kykotsmovi<br>Buckeye | Recovered<br>Closed | 09/09/2008    | Citi Online<br>Citi Online |                          |
| <ul> <li>Paycard Serv Fee</li> </ul>                       | 793608 Involuntary Recov ##################################    | Phoenix               | Recovered           | 09/09/2008    | Citi Online                | E                        |
| Roles                                                      | 794148 Involuntary Recov ##################################    | Sacramento            | Closed              | 09/25/2008    | Citi Online                |                          |
| Reports 🕱                                                  | 794146 v Assignments ca                                        | n be re               | viewed b            | y clicking A  | ssignmen                   | t Link.                  |
| Lot Inventory                                              | 794150 Involuntary Recov ##################################    | Chino Valley          | Recovered           | 09/25/2008    | Citi Online                |                          |
| <ul> <li>User Activity</li> <li>Recovered Asset</li> </ul> | 794152 Voluntary Recovery #################################### | Battle Mtn            | Closed              | 09/29/2008    | Citi Online                |                          |
| Report                                                     | 794154 Involuntary Recov ##################################    | Prescott              | Closed              | 09/09/2008    | Citi Online                |                          |
| <ul> <li>Redeemed Asset</li> <li>Report</li> </ul>         | 794155 Voluntary Recovery #################################### | Phoenix               | Recovered           | 09/26/2008    | Citi Online                |                          |
| Asset Delivery                                             |                                                                | <u>el 1 en</u>        |                     | 00/00/0000    | C'LO L                     |                          |
| Report                                                     |                                                                |                       |                     |               |                            |                          |
| he assignme                                                | nt will automatically be                                       | e remov               | ed from             | the arid or   | nce it is Inv              | oiced.                   |
|                                                            | ,                                                              |                       |                     | <u> </u>      |                            |                          |
| Assets in Sto                                              | orage                                                          |                       |                     |               |                            |                          |
| 🏉 iRepo Your Gateway to F                                  | inance Companies! - V This grid dis                            | plays a               | ll assigni          | ments place   | ed in Lot Ir               | iventory                 |
| https://web.re-pros.net/                                   | Public/Login.aspx?TimeZone=7                                   |                       |                     |               |                            | <b>▼</b> 🔒               |
| Repo                                                       | Assets In Storage                                              |                       |                     |               | My Re-Pros Home            | e   Help   Logout        |
| Assignment A                                               |                                                                |                       |                     |               |                            |                          |

| ID                                                                                                    | Recovery Address Reco            | overy Date Debtor              | Asset                       | Client         | Days   |
|----------------------------------------------------------------------------------------------------|----------------------------------|--------------------------------|-----------------------------|----------------|--------|
| New Assignment 793593                                                                                                    | 4944 Bellmont Road Dowr 09/09    | 9/2008 ###########             | 2000 FORD FOCUS             | Citi Online    | 21     |
| DE Express <u>793599</u>                                                                                                    | 4944 Bellmont Road Dowr 09/09    | 9/2008 ###########             | 2003 PONTIAC BONN           | IE Citi Online | 21     |
| Overview 793608                                                                                                    | 4944 Bellmont Road Dowr 09/09    | 9/2008 ###########             | 1966 CADILLAC COL           | IF Citi Online | 21     |
| Search 794150                                                                                                    | 4944 Bellmont Road Dowr 09/2     | 5/2008 ###########             | 1989 CHEVROLET PI           | C Citi Online  | 5      |
| Administration (\$)<br>Paycard Serv Fee<br>Roles                                                                                | -                                |                                | umber of da                 | ays in stor    | age.   |
| Reports (\$                                                                                                    | y Recovered ass                  | signments can                  | be placed ii                | n Lot Invei    | ntory. |
| Lot Inventory                                                                                                    |                                  |                                |                             |                |        |
| <ul> <li>Lot Inventory</li> <li>User Activity</li> <li>Recovered Asset<br/>Report</li> <li>Redeemed Asset<br/>Report</li> </ul> | An Asset Deliv<br>to remove an a | very Report m<br>assignment fr | ust be comp<br>om this grid | leted          |        |
| Lot Inventory<br>User Activity<br>Recovered Asset<br>Report<br>Redeemed Asset<br>Report<br>Asset Delivery                       | An Asset Deliv<br>to remove an a | very Report m<br>assignment fr | ust be comp<br>om this grid | leted          |        |

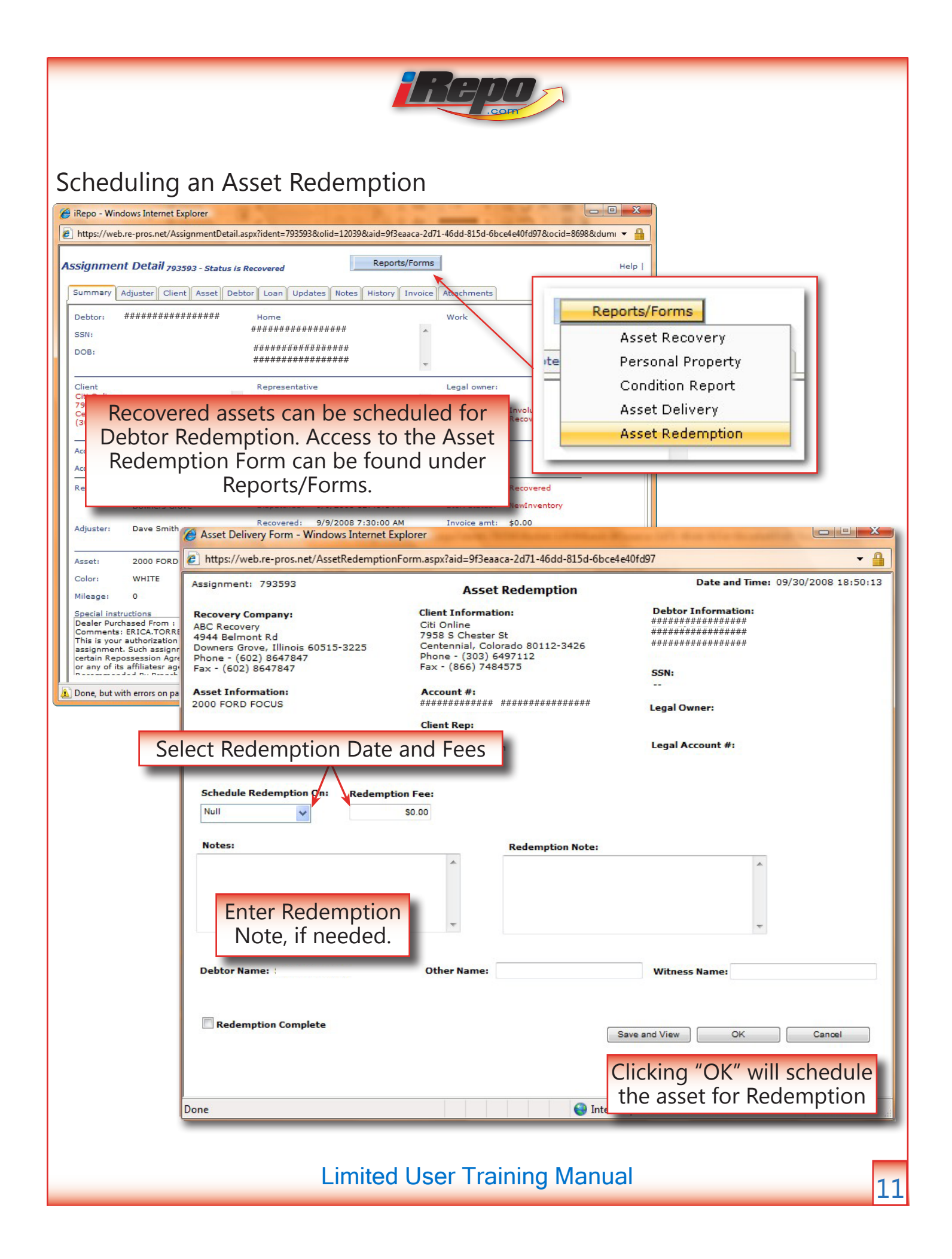

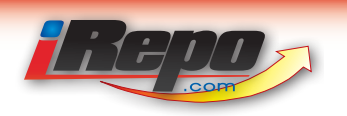

## Scheduling an Asset Redemption

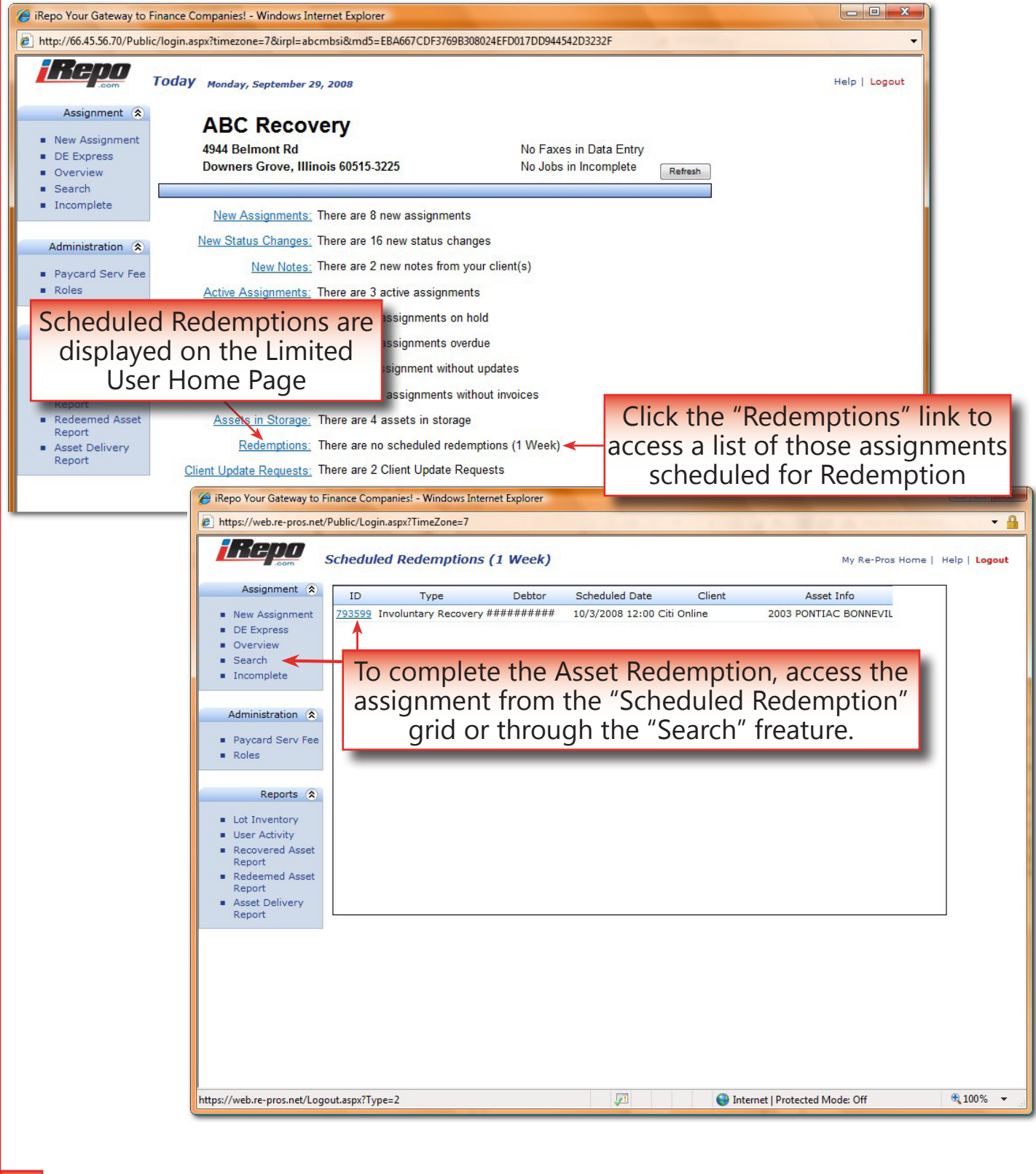

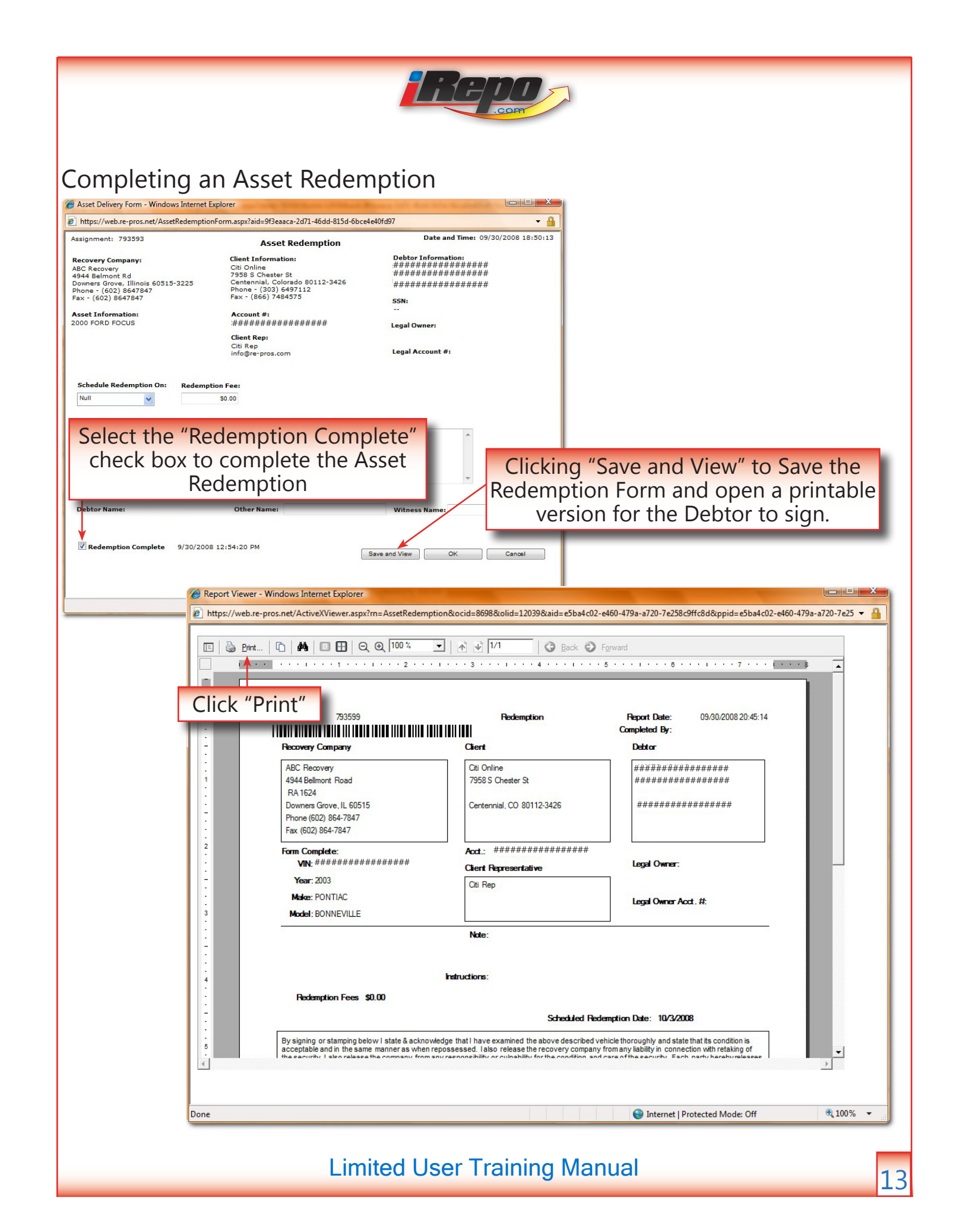

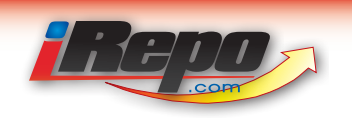

#### **Client Update Request**

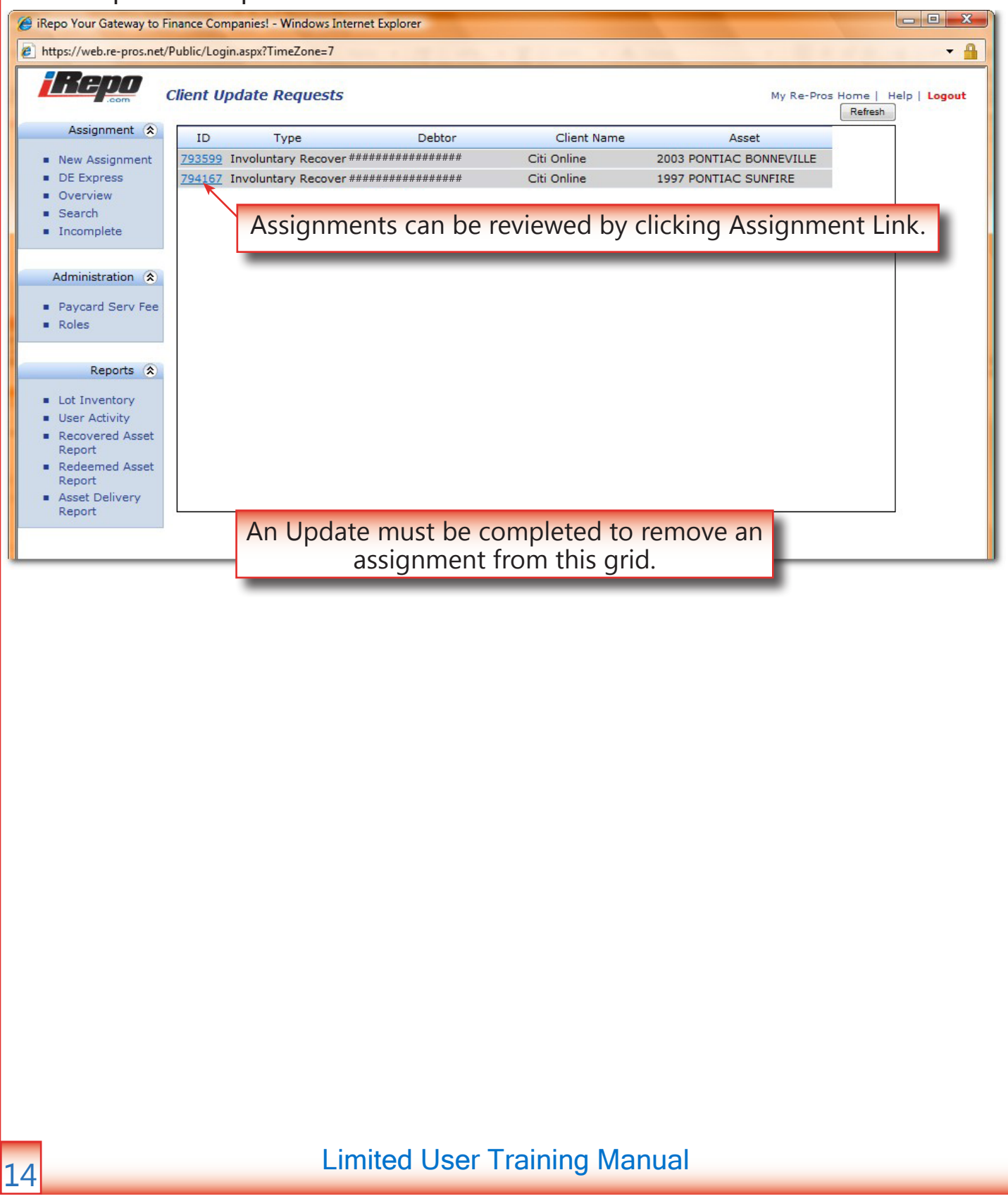

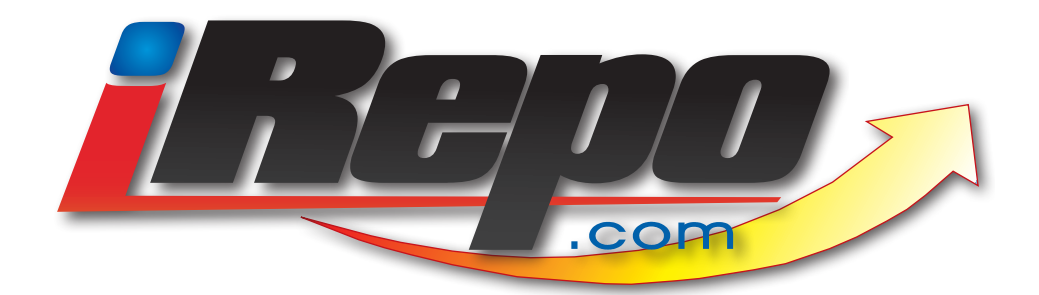

# iRepo.com Assignment Layout

|                                                                                                    |                                                                                                    | H COM                                                                                                    |                                                                                                    |                    |
|----------------------------------------------------------------------------------------------------|----------------------------------------------------------------------------------------------------|----------------------------------------------------------------------------------------------------|----------------------------------------------------------------------------------------------------|--------------------|
|                                                                                                    |                                                                                                    |                                                                                                    |                                                                                                    |                    |
| ummary lab                                                                                                    |                                                                                                    |                                                                                                    |                                                                                                    |                    |
| IKepo - Windows Internet Explorer<br>  https://web.re-pros.net/AssignmentDetail.aspx?idi                                                                                          | ent=793596&olid=12039&aid=8fac6e7e-1b                                                                                                    | 81-4cf6-a1bf-624b2eda11c7&ocid=8698&dumn 🔻 🔒                                                                                                    |                                                                                                    |                    |
| ssignment Detail 793596 - Status is Closed                                                                                                    | Send to Histor                                                                                                    | Y Help                                                                                                    |                                                                                                    |                    |
| Summary Adjuster Client Asset Debtor L                                                                                                    | oan Updates Notes History Invoice                                                                                                    | Attachments Create Invoice                                                                                                    |                                                                                                    |                    |
| Debtor: Hor                                                                                                    | me                                                                                                    | Work                                                                                                    | htor Information                                                                                                    |                    |
| DOB:                                                                                                    |                                                                                                    |                                                                                                    |                                                                                                    |                    |
| Client Reg<br>Citi Online 7958 S Chester St<br>Centennial, CO 80112-3426<br>(303) 648-7112                                                                                        | presentative<br>i Rep *<br>o@re-pros.com                                                                                                    | Legal owner:<br>Recovery type: Involuntary<br>Recovery                                                                                                    |                                                                                                    |                    |
| Acct #: #################################                                                                                                    | vment amt: \$101.67<br>st due bal: \$248.55                                                                                                    | Past due date:<br>Days past due:                                                                                                    | /ment Information                                                                                                    | n                  |
| Recovery co: ABC Recovery Rec<br>Downers Grove Dis<br>Ardiuster: Dave Smith Re                                                                                                    | ceived: 9/9/2008 12:06:33 AM<br>patched: 9/9/2008 3:57:33 PM<br>covered:                                                                                                    | Status: Closed<br>Stor. status:<br>Invoice amt: \$170.00                                                                                                    |                                                                                                    |                    |
|                                                                                                    |                                                                                                    |                                                                                                    |                                                                                                    |                    |
| ASSET: 1996 OLDSMOBILE CIERA VIN<br>Color: Mo                                                                                                    | «:<br>del #:                                                                                                    | Key codes:                                                                                                    | sset Information                                                                                                    |                    |
| LIDDATE L SOLT COM CO. CA                                                                                                    |                                                                                                    |                                                                                                    |                                                                                                    |                    |
| UPDATE +<br>@CITI.COM OR CA<br>REQUIRE 1 UPDATE AWEEK<br>This is your authorization to process for reposse<br>Done, but with errors on page.                                      | https://web.re-pros.net/Assignment     Assignment Detail 793596 - Si     Summary Adjuster Client Asso     Debtor: ####################################                                                                         | ttDetail.aspx?ident=793596&olid=12039&aid=8fac6e7e-3 tatus is Closed Send to Histo tatus is Closed Home ####################################                                                                                                    | ce Attachments Work                                                                                                    | kdumn<br>Create In |
| UPDATE  <br>@CTTL.COM OR CA<br>REQUIRE 1 UPDATE AWEEK<br>This is your authorization to process for reposse<br>Done, but with errors on page.                                      | https://web.re-pros.net/Assignment Assignment Detail 793596 - St Summary Adjuster Client Asso Debtor: ####################################                                                                                     | tDetail.aspx?ident=793596&olid=12039&aid=8fac6e7e-1 tatus is Closed  Send to Hist  tatus is Closed  Home ####################################                                                                                                    | Ib81-4cf6-a1bf-624b2eda11c7&ocid=86988<br>ory<br>ce Attachments (<br>Work<br>NA<br>NA<br>NA, NA                                                                                                    | kdumn<br>Creste In |
| UPDATE +                                                                                                    | https://web.re-pros.net/Assignment<br>Assignment Detail 793596 - St<br>Summary Adjuster Client Asso<br>Debtor: ################<br>SSN:<br>DOB:<br>Client<br>Client<br>B S Chester St<br>tennial, CO 80112-3426<br>3) 649-7112 | tDetail.aspx?ident=793596&olid=12039&aid=8fac6e7e-<br>tatus is Closed Send to History<br>at Debtor Loan Updates Notes History Invoi<br>## Home<br>####################################                                                                                                    | Ib81-4cf6-a1bf-624b2eda11c7&ocid=86988<br>ory<br>ce Attachments (<br>Work<br>NA<br>NA<br>NA, NA<br>NA, NA<br>Legal owner:<br>Recovery type: Involuntary<br>Recovery                                                                                          | kdumn<br>Create In |
| UPDATE +<br>REQUIRE 1 UPDATE AWEEK<br>This is your authorization to process for repose<br>Done, but with errors on page.<br>Client Information                                    | https://web.re-pros.net/Assignmer Assignment Detail 793596 - St Summary Adjuster Client Asso Debtor: ####################################                                                                                      | tDetail.aspx?ident=793596&olid=12039&aid=8fac6e7e-1 tatus is Closed  Send to Hist  tatus is Closed  Home ####################################                                                                                                    | Ce Attachments C<br>Work<br>NA<br>NA<br>NA, NA<br>Legal owner:<br>Recovery type: Involuntary<br>Recovery type: Covery<br>Past due date:<br>Days past due:                                                                                                    | 2dumn<br>Create In |
| UPDATE +                                                                                                    | https://web.re-pros.net/Assignmer Assignment Detail 793596 - St Summary Adjuster Client Asso Debtor: ####################################                                                                                      | tDetail.aspx?ident=793596&olid=12039&aid=8fac6e7e-1 tatus is Closed  Send to Hist  tatus is Closed  Send to Hist  tatus is Closed  Home ####################################                                                                                                    | Ib81-4cf6-a1bf-624b2eda11c7&ocid=86988<br>ory ce Attachments Work Work NA NA NA NA NA NA NA NA Cegal owner: Recovery type: Involuntary Recovery Past due date: Days past due: Status: Closed Stor. status: Invoice amt: \$170.00                             | Create In          |
| UPDATE I<br>REQUIRE 1 UPDATE AWEEK<br>This is your authorization to process for repose<br>Done, but with errors on page.                                                          | https://web.re-pros.net/Assignmer Assignment Detail 793596 - St Summary Adjuster Client Asso Debtor: ####################################                                                                                      | tDetail.aspx?ident=793596&olid=12039&aid=8fac6e7e-1 tatus is Closed  Send to Hist  tatus is Closed  Send to Hist  title Debtor Loan Updates Notes History Invoi  ## Home ####################################                                                                                                    | Ib81-4cf6-a1bf-624b2eda11c7&ocid=86988<br>ory<br>ce Attachments (<br>Work<br>N/A<br>NA, NA<br>NA, NA<br>Legal owner:<br>Recovery type: Involuntary<br>Recovery<br>Past due date:<br>Days past due:<br>Status:<br>Status:<br>Status:<br>Invoice amt: \$170.00 | Create In          |
| UPDATE +                                                                                                    | https://web.re-pros.net/Assignmer Assignment Detail 793596 - St Summary Adjuster Client Asso Debtor: ####################################                                                                                      | ttDetail.aspx?ident=793596&olid=12039&aid=8fac6e7e         tatus is Closed       Send to Hist         at       Debtor       Loan       Updates       Notes       History       Invoi         ##       Home       ####################################                                                                                                    | Ib81-4cf6-a1bf-624b2eda11c7&ocid=86988 ory ce Attachments Work Work NA NA NA NA NA NA NA NA NA NA Cegal owner: Recovery type: Involuntary Recovery Past due date: Days past due: Status: Closed Stor. status: Invoice amt: \$170.00 License: Key codes:      | Create In          |
| Depert i UPDATE AWEEK<br>This is your authorization to process for repose<br>Done, but with errors on page.<br>Client Information<br>atus & Vendor Inform<br>Special Instructions | Attps://web.re-pros.net/Assignment Assignment Detail 793596 - Sile Summary Adjuster Client Assignment Debtor: ####################################                                                                             | ttDetail.aspx?ident=793596&olid=12039&aid=8fac6e7e -: tatus is Closed  tatus is Closed  Send to Hist  t t tatus is Closed  Home ####################################                                                                                                    | Ib81-4cf6-a1bf-624b2eda11c7&cocid=86988<br>ory ce Attachments Work N/A NA, NA NA, NA Legal owner: Recovery type: Involuntary Recovery Past due date: Days past due: Status: Closed Stor. status: Invoice amt: \$170.00 License: Key codes:                   | Create in          |
| Done, but with errors on page.                                                                                                    | Attps://web.re-pros.net/Assignment Assignment Detail 793596 - Sile Summary Adjuster Client Assoc Debtor: ####################################                                                                                  | tDetail.aspx?ident=793596&olid=12039&aid=8fac6e7e -: tatus is Closed  The send to Hist  The send to Hist  Send to Hist  Send to Hist  The send to Hist  Send to Hist  Send to Hist  Send to Hist  Send to Hist  Send to Hist  Send to Hist  Send to Hist  Send to Hist  Send to Hist  Send to Hist  Send to Hist  Send to Hist  Send to Hist  Send to Hist  Home  Hume Hume Hume Hume Hume Hume Hume H | Ib81-4cf6-a1bf-624b2eda11c7&cocid=86988<br>ory ce Attachments Work N/A N/A NA, NA NA, NA Legal owner: Recovery type: Involuntary Recovery Past due date: Days past due: Status: Closed Stor. status: Invoice amt: \$170.00 License: Key codes:               | kdumn<br>Create in |

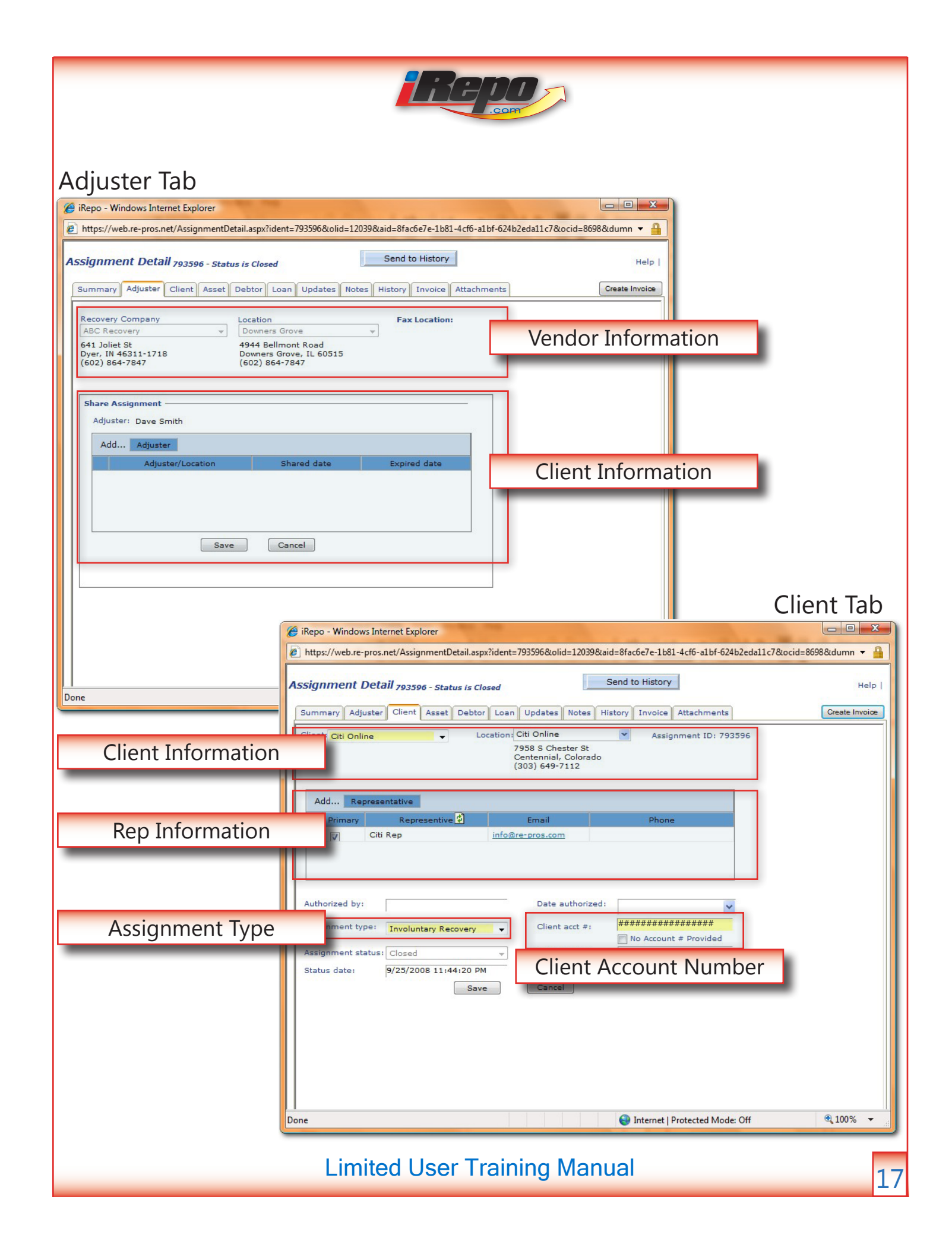

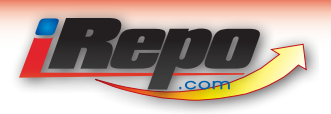

#### Asset Tab

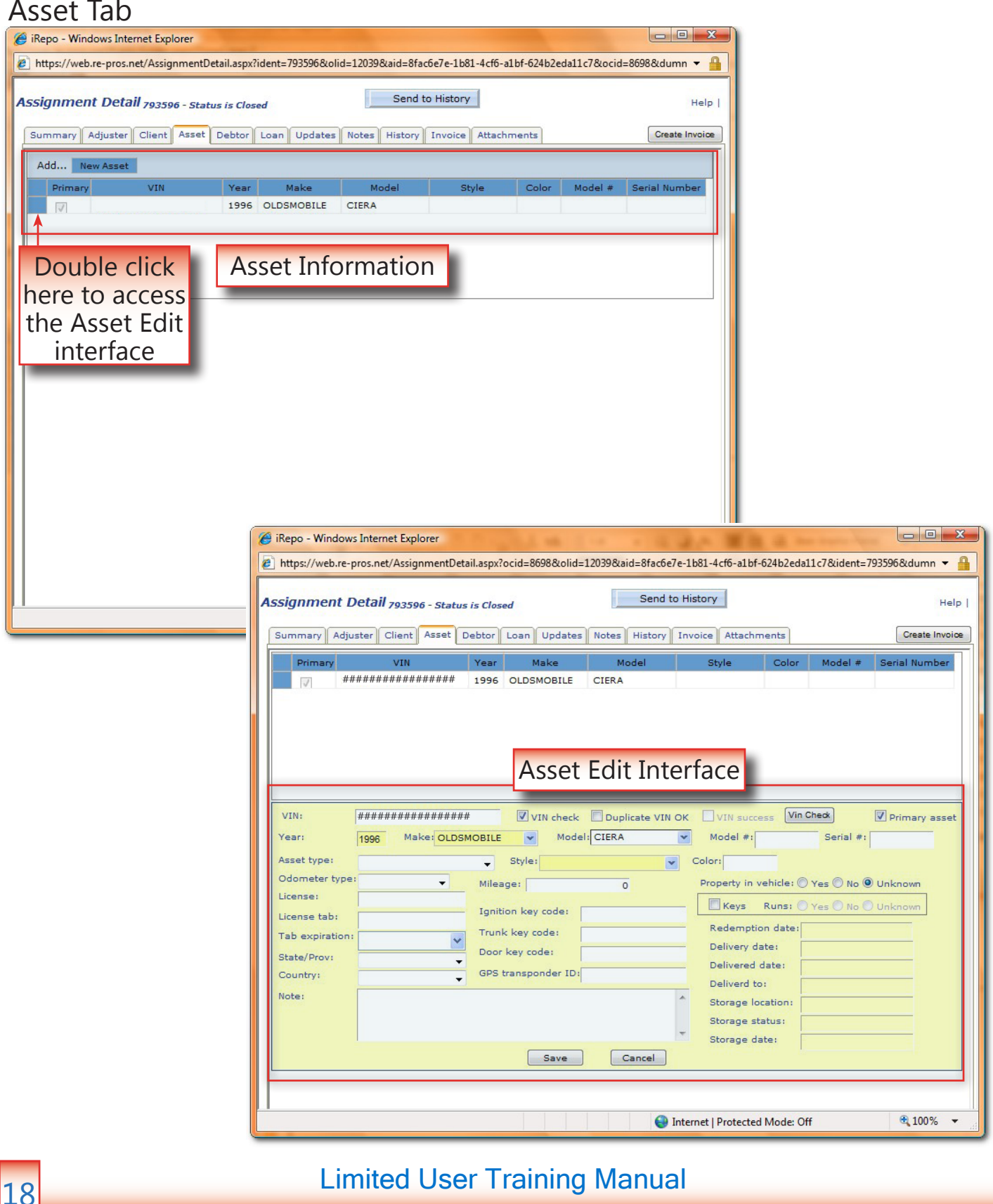

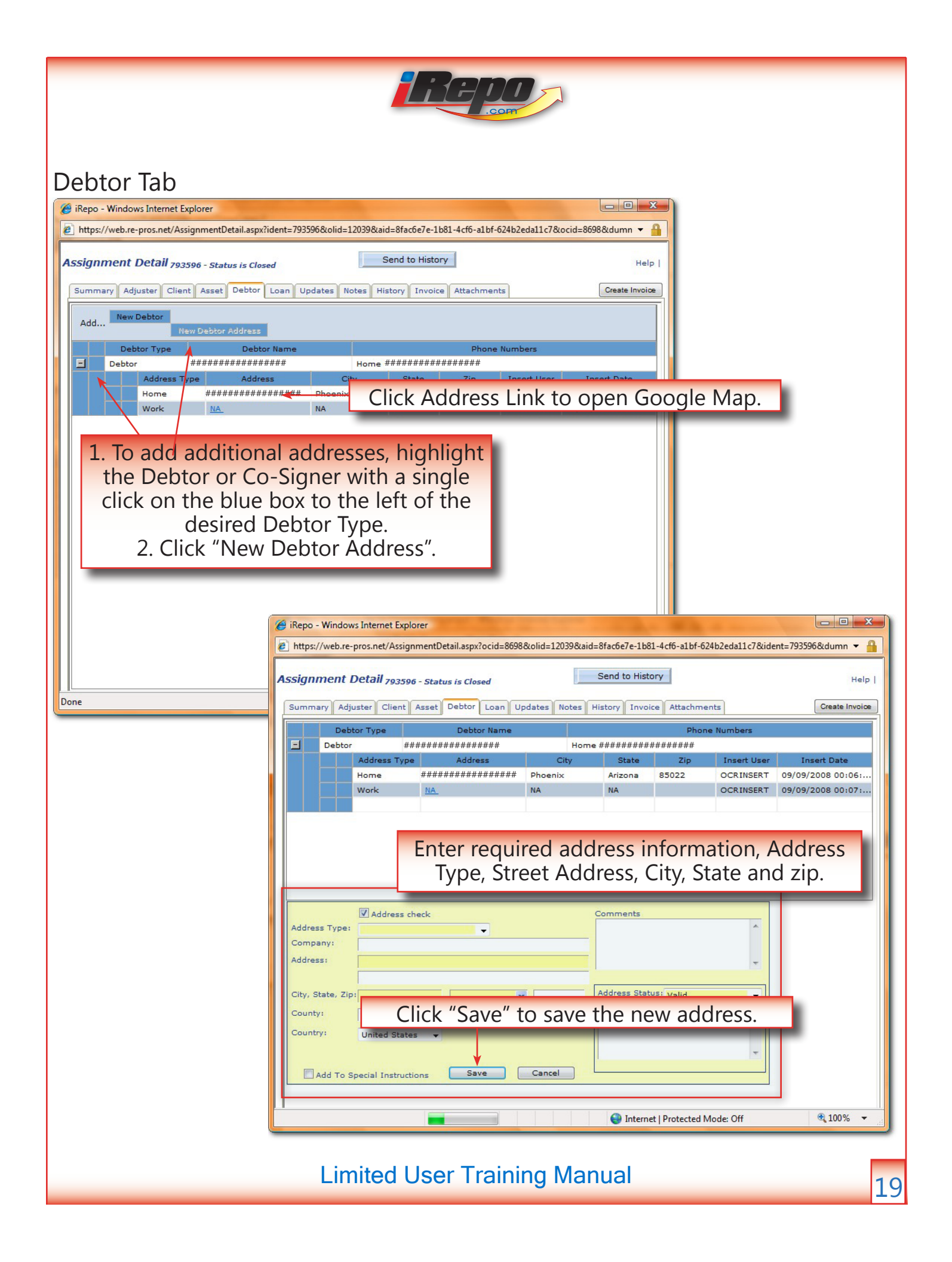

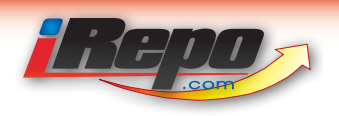

## Loan Tab

| 🧭 iRepo - Windows Internet Explorer                                                                                                    |                               |
|----------------------------------------------------------------------------------------------------|-------------------------------|
| 🙋 https://web.re-pros.net/AssignmentDetail.aspx?ocid=8698&olid=12039&aid=8fac6e7e-1b81-4cf6-a1bf-624b2eda11c7&ident=793596&dumn 🔻 🏭                           |                               |
| Assignment Detail 793596 - Status is Closed Send to History Help                                                                                              |                               |
| Summary Adjuster Client Asset Debtor Loan Updates Notes History Invoice Attachments Create Invoice                                                            |                               |
| Loan Information                                                                                                    |                               |
| Past due date:                                                                                                    |                               |
| Past due balance: \$248.55 Loan balance: \$ LOan Information                                                                                                  |                               |
| Days past due: 0 Loan number:                                                                                                    |                               |
| Payment amount: \$101.67                                                                                                    |                               |
| Special instructions                                                                                                    |                               |
| Dealer Purchased From : Comments: NO POE INFO AVAIL.                                                                                                    |                               |
| THANK YOU. CITI BRANCH ACCOUNT.<br>UPDATE :@CITI.COM OR CALL EXT67256                                                                                         |                               |
| This is your authorization to process for repossession the above-described                                                                                    |                               |
| certain Repossession Agreement between Assignee and CitiFinancial Branch Network<br>or any of its affiliates agents or subsidiaries.                          |                               |
| Recommended By Branch: 2 Request Date: 9/03/08<br>Ordered By: HW91653 Order Date 9/03/08                                                                      |                               |
| The attached Condition Report must be faxed to 1-800-573-9913 within 24 hours of repossession.                                                                |                               |
| All written and verbal updates must be communicated per phone and fax numbers at                                                                              |                               |
| Save Cancel                                                                                                    |                               |
|                                                                                                    | I Indates Tab                 |
|                                                                                                    | opuates lab                   |
| 🭎 iRepo - Windows Internet Explorer                                                                                                    |                               |
| https://web.re-pros.net/AssignmentDetail.aspx?ident=793595&olid=12039&aid=010d03e1-88ff-43ec-9703-03c                                                         | 12df09d4aa&ocid=8698&dumn 👻 🔒 |
|                                                                                                    |                               |
| Assignment Detail 793595 - Status is Hold                                                                                                    | Help                          |
| Done Summary Adjuster Client Asset Debtor Loan Updates Notes History Invoice Attachments                                                                      | Create Update                 |
| Display: Display All 🗸                                                                                                    | View                          |
| Add New Update                                                                                                    |                               |
| Date Item Update                                                                                                    | User                          |
| 09-10-2008 12:19 Av Assignment Update AAA Towing and Towing and Towin                                                                                         | ABC Repo                      |
| 09-09-2008 09:22 PM Assignment Update update requested complete                                                                                               | ABC Repo                      |
| 09-09-2008 04:32 PM The assignment status has change This is a Hold test from CitiRep<br>09-09-2008 04:07 PM Assignment Accepted Assignment Has Been Accepted | Client Rep                    |
| 09-09-2008 12:06 AM DispatchNate This assignment was created using                                                                                            |                               |
|                                                                                                    |                               |
|                                                                                                    |                               |
|                                                                                                    | • II                          |
| Click either button to create                                                                                                    | 2                             |
| a new update                                                                                                    |                               |
|                                                                                                    | -                             |
|                                                                                                    |                               |
| Double click here to open the                                                                                                    |                               |
| "Update Edit Interface"                                                                                                    |                               |
|                                                                                                    |                               |
|                                                                                                    |                               |
|                                                                                                    |                               |
|                                                                                                    |                               |
| Done 😜 Internet   Protected Mode                                                                                                    | : Off 🔍 100% 👻                |
|                                                                                                    |                               |
|                                                                                                    |                               |
| Limited User Training Manual                                                                                                    |                               |
|                                                                                                    |                               |

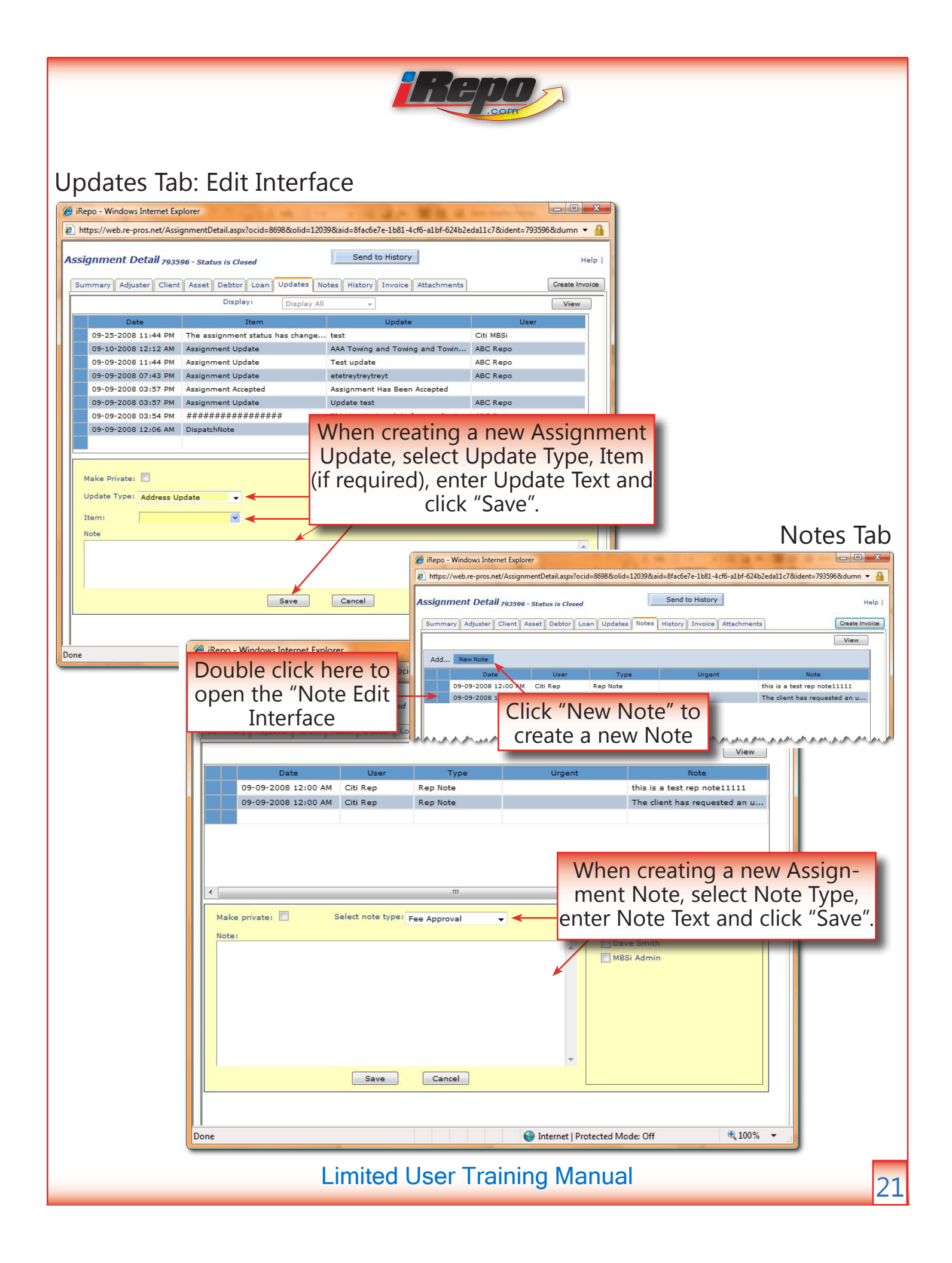

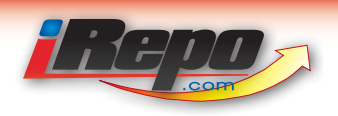

## History Tab

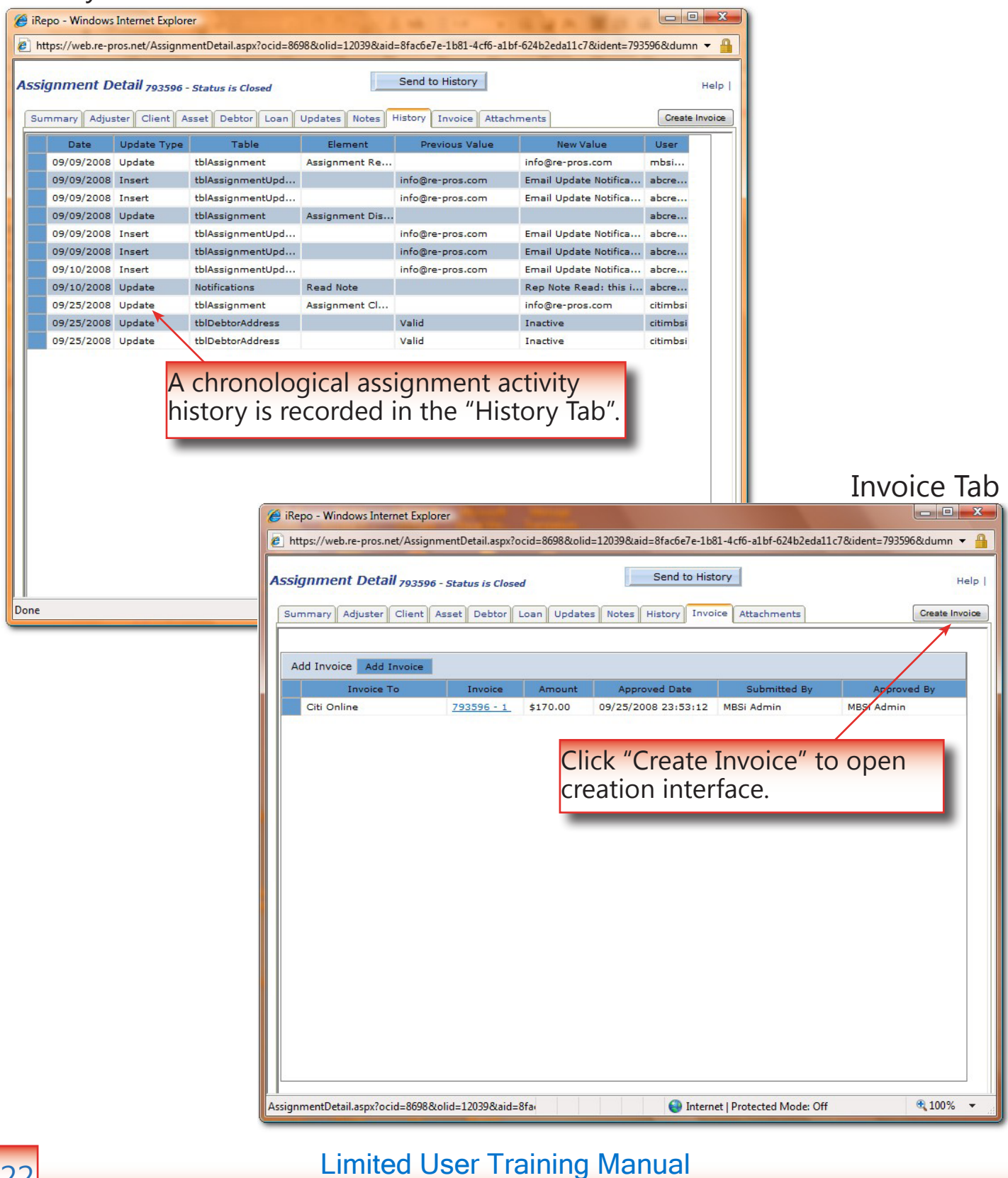

| REP.                                                                                                    |                                                                               |
|----------------------------------------------------------------------------------------------------|-------------------------------------------------------------------------------|
| Image: State of the state of the state                               |                                                                               |
| Assignment Detail 793596 - Status is Closed Send to History Help                                                                                                    | 1                                                                             |
| Summary         Adjuster         Client         Asset         Debtor         Loan         Updates         Notes         History         Invoice         Attachments         Create Invoice                                                                                                    |                                                                               |
| Invoice To     Invoice     Amount     Approved Date     Submitted By     Approved By       Citi Online     793596 - 1     \$170.00     09/2\$/2008 23:53:12     MBSi Admin     MBSi Admin                                                                                                    | 1. Select Invoice<br>Service Fee.                                             |
| Bill to Company: Citi Online v Bill to Company Location: Citi Online v<br>Submitted: Not Submitted Approved: Not Approved Note: Start Invoice v Gancel Invoice                                                                                                    | 2. Click "Save Line<br>Item".                                                 |
| Service Fee: Qty: Standard Fee: Adjusted Fee Authorized by: Authorization Date:                                                                                                    | 3. Invoice Service<br>Fee is entered after<br>"Save Line Item" is<br>clicked. |
| Service         QTY         Std., Fee         Adj. Fee         Extended         Authorization         Auth. Date         Note           Involuntary Repossession         1         \$170.00         \$170.00         \$100.00         \$100.00         \$100.00         \$100.00         \$100.00         \$100.00         \$100.00         \$100.00         \$100.00         \$100.00         \$100.00         \$100.00         \$100.00         \$100.00         \$100.00         \$100.00         \$100.00         \$100.00         \$100.00         \$100.00         \$100.00         \$100.00         \$100.00         \$100.00         \$100.00         \$100.00         \$100.00         \$100.00         \$100.00         \$100.00         \$100.00         \$100.00         \$100.00         \$100.00         \$100.00         \$100.00         \$100.00         \$100.00         \$100.00         \$100.00         \$100.00         \$100.00         \$100.00         \$100.00         \$100.00         \$100.00         \$100.00         \$100.00         \$100.00         \$100.00         \$100.00         \$100.00         \$100.00         \$100.00         \$100.00         \$100.00         \$100.00         \$100.00         \$100.00         \$100.00         \$100.00         \$100.00         \$100.00         \$100.00         \$100.00         \$100.00         \$100.00         \$100.00                                                                                                    | 4. Click "Approve<br>Invoice" when all<br>Invoice Service Fees<br>are added   |
| ↓ See The set of the set of the |                                                                               |
| Attachment Tab                                                                                                    | _                                                                             |
| 🥔 iRepo - Windows Internet Explorer                                                                                                    |                                                                               |
| https://web.re-pros.net/AssignmentDetail.aspx?ocid=8698&olid=12039&aid=8fac6e7e-1b81-4cf6-a1bf-624b2ed                                                                                                    | a11c7&ident=793596&dumn 🔻 🔒                                                   |
| Assignment Detail 793596 - Status is Closed Send to History                                                                                                    | Help                                                                          |
| Summary       Adjuster       Client       Asset       Debtor       Loan       Updates       Notes       History       Invoice       Attachments         Type       Name       Date       Updated By         Assignment       EMAIL 158340793 I00       9/9/2008 12:06:36 AM       OCRinsert                                                                                                    | Create Invoice                                                                |
| Click the attachment link to access Original Assignment order.                                                                                                    |                                                                               |
| Limited User Training Manual                                                                                                    | 23                                                                            |

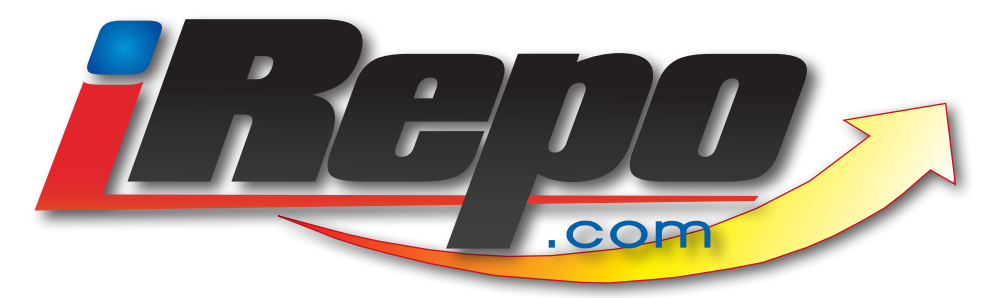

## Assignment Statuses

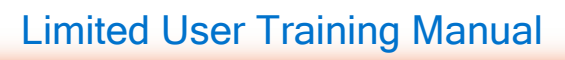

24

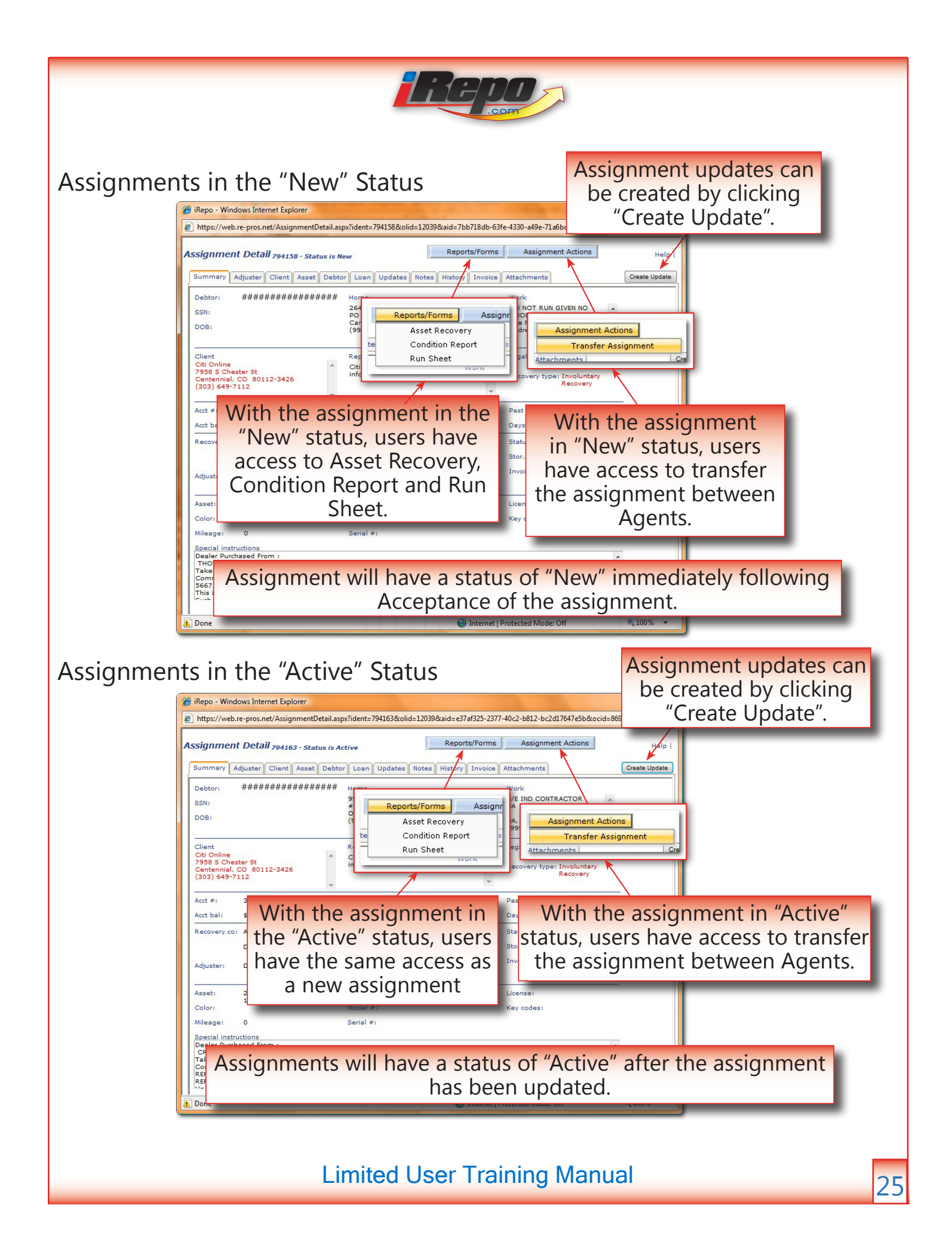

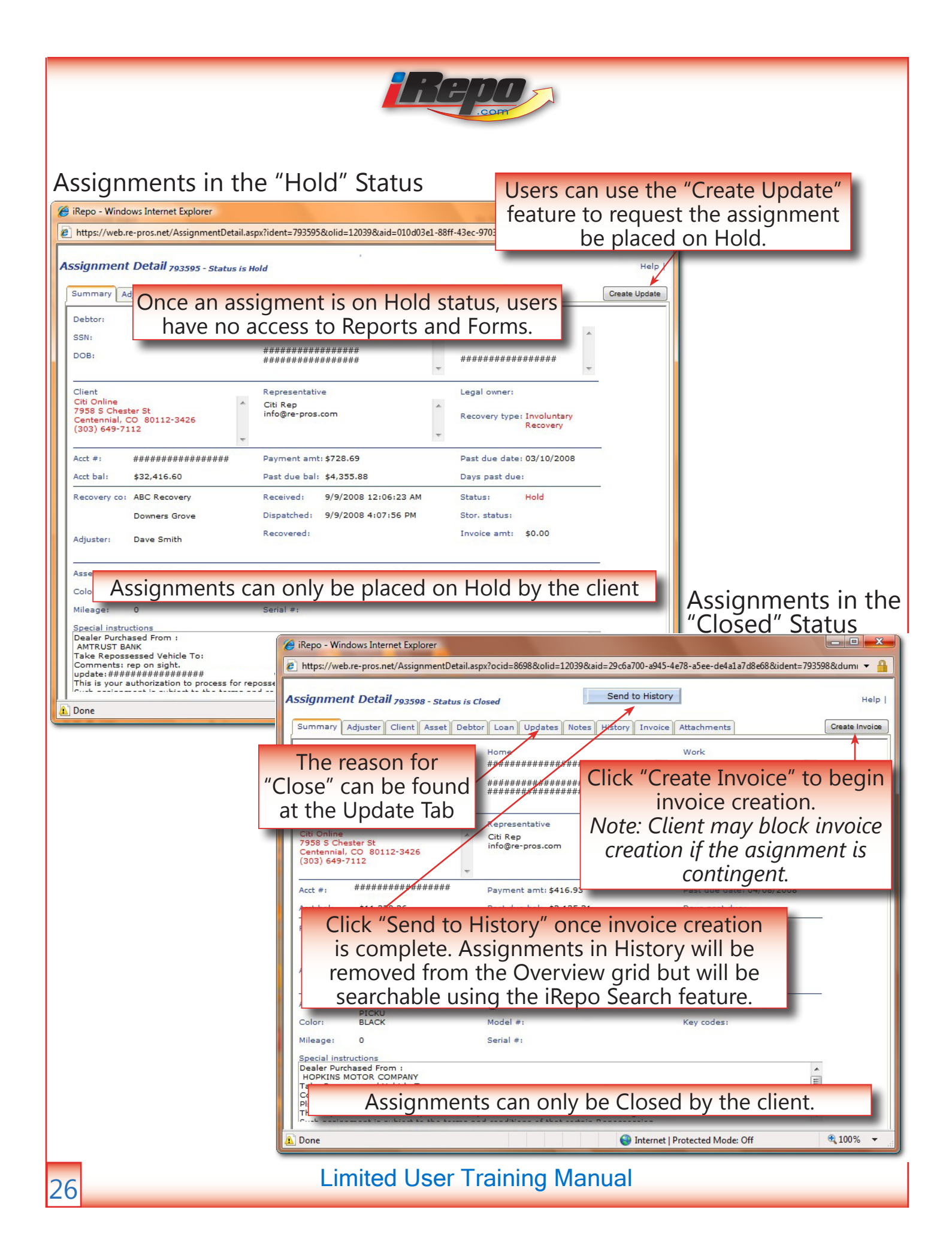

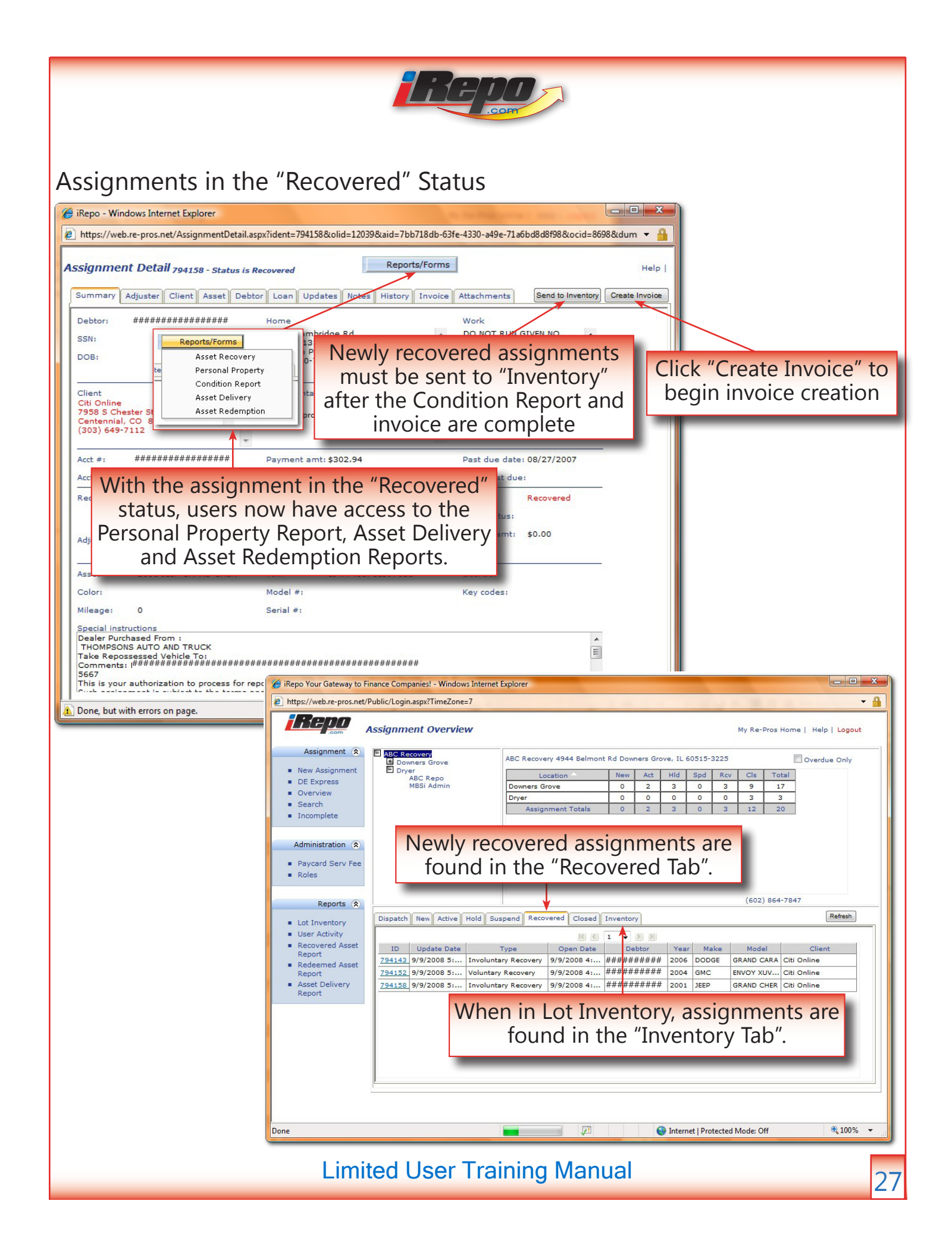

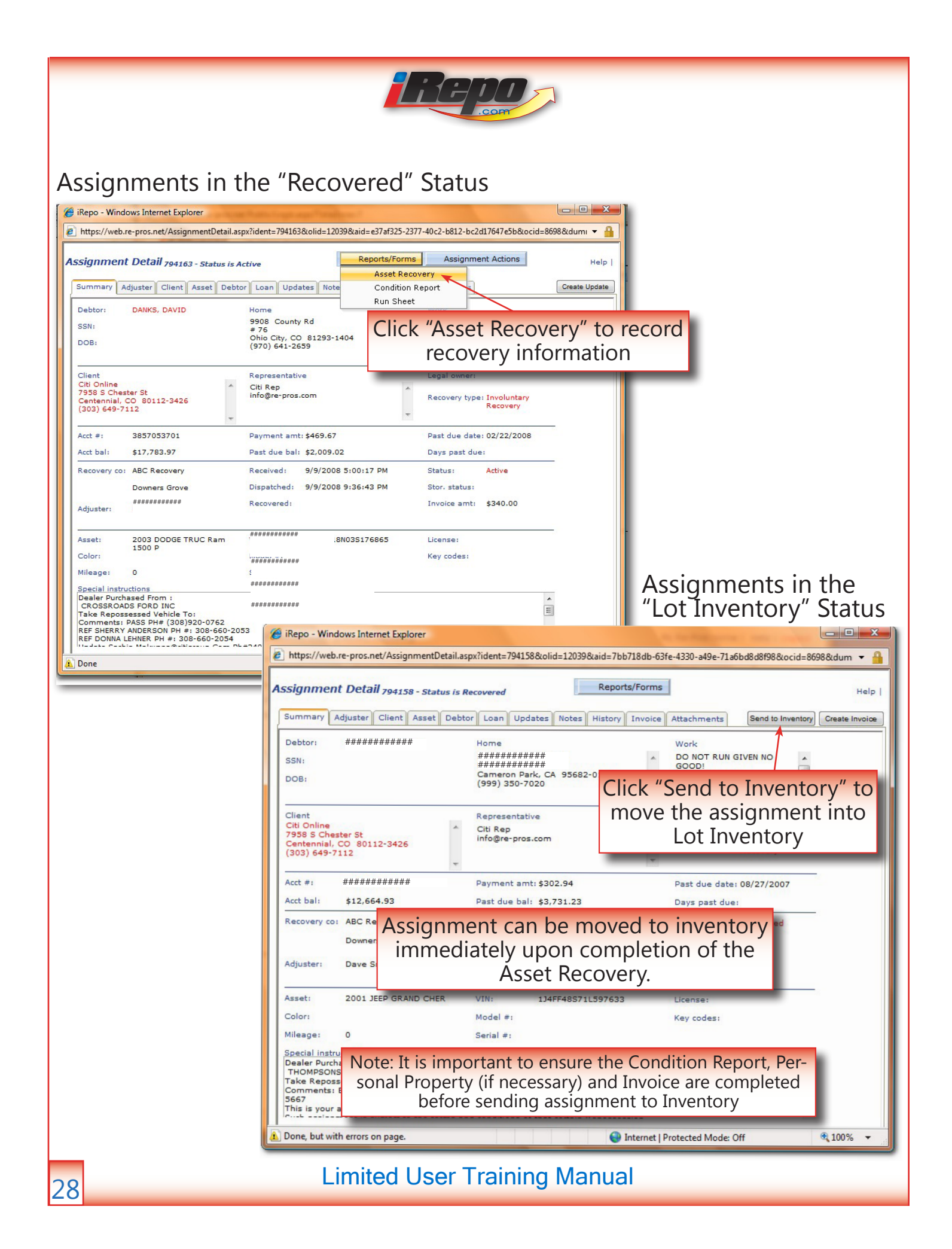

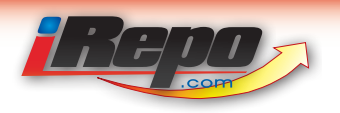

#### Assignments in the "Lot Inventory" Status (continue)

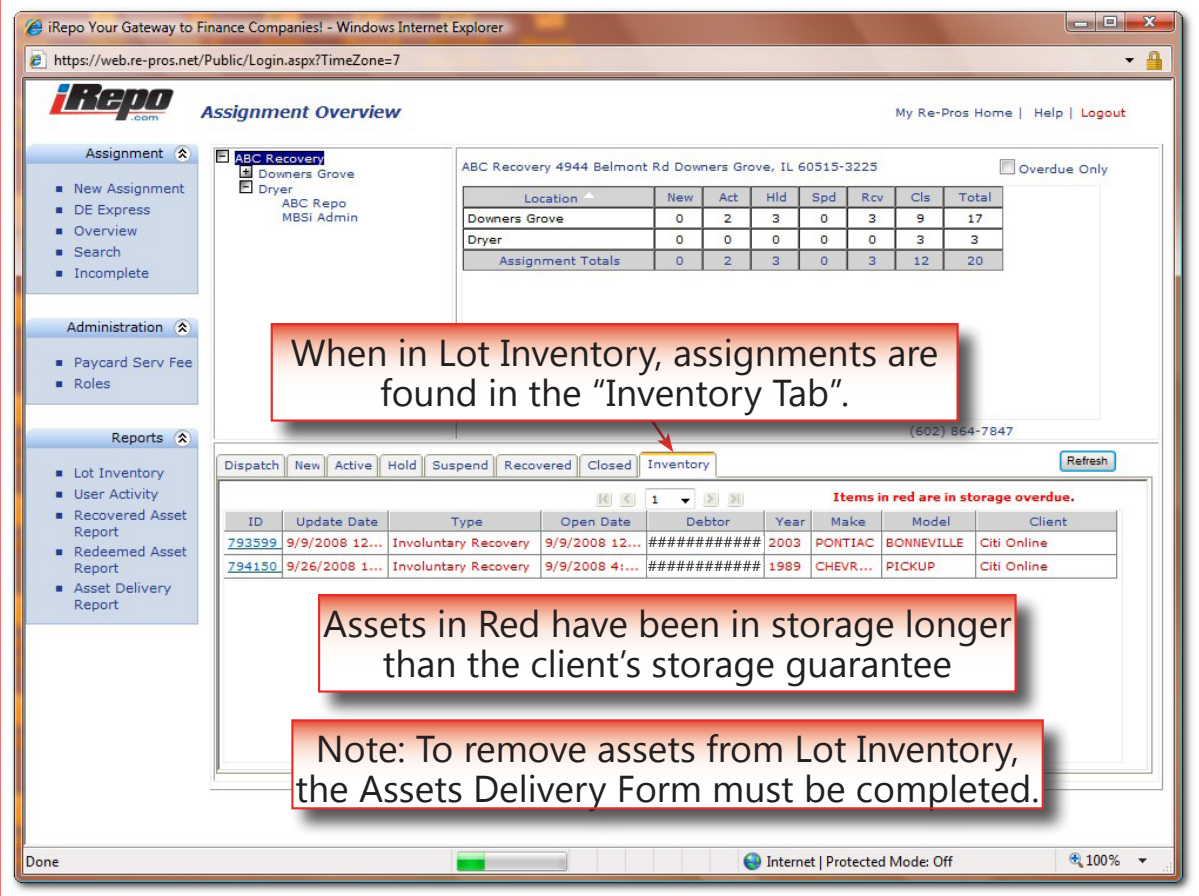

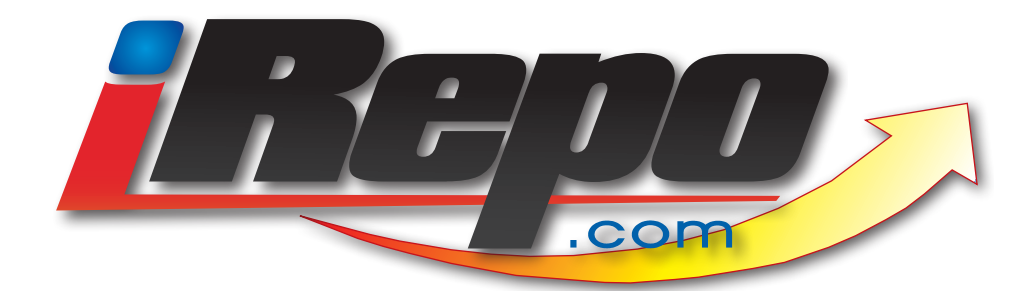

# Forms & Reports

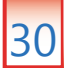

| Asset Recovery Form         Important to the provide the provide the                                                                                                    |                                                                                                    |
|----------------------------------------------------------------------------------------------------|----------------------------------------------------------------------------------------------------|
| Asset Recovery Form                                                                                                    |                                                                                                    |
| Required info: "Recovered By"         Asset Recovery Recovery Recovery Recovery Data/Line:         Asset Recovery Type: Introductations         Asset:         2001/EEP GRAND CHER         Model #:         State:         2001/EEP GRAND CHER         Model #:         State:         2001/EEP GRAND CHER         Model #:         State:         2001/EEP GRAND CHER         Model #:         State:         2001/EEP GRAND CHER         Model #:         State:         2001/EEP GRAND CHER         Model #:         State:         2001/EEP GRAND CHER         Model #:         State:         2001/EEP GRAND CHER         Model #:         State:         2001/EEP GRAND CHER         Model #:         State:         Columnation:         Tow Daily Used         State:         Address Line 1:         Clear:         Address Line 2:         Required info:         Required info:         Required info:         Required info:         Model #:                                                                                                    | Asset Recovery Form                                                                                                    |
| A Accel Recovery - Window Internet Experies<br>Intpa://web.re-pros.net/AsselRecorery form asp/aid=7bb716b1e-53fe-4330-649e-71.6b048d98080cid=20398.avid=28asid=30 = 3<br>Asset Recovery Recovery Date/Time:<br>Required info:<br>Recovery Type: involuntary Recovery<br>Recovery Company: ABC Recovery<br>Recovery Company: ABC Recovery<br>Ide the drop down list.<br>Company: State:<br>Recovery Note:<br>Recovery Note:                                                                                                    | Required info: "Recovered By"                                                                                                    |
| Assignment: 794138<br>Recovery Type: Involuntary Recovery Dete/Time:<br>Recurred By:<br>Recovery Company: ABC Recovery<br>Recovery Company: ABC Recovery<br>Recovery Address:<br>Address Line 1:<br>Recovery Address:<br>Recovery Natices<br>Recovery Natices<br>Recovery Na                                                                                                    | Asset Recovery - Windows Internet Explorer                                                                                                    |
| Assignment: 794158<br>Recovery Recovery Recovery Recovery Recovery<br>Recovery Company: ABC Recovery<br>Recovery Company: ABC Recovery<br>Recovery Company: ABC Recovery<br>Recovery Company: ABC Recovery<br>Recovery Company: ABC Recovery<br>Recovery Company: ABC Recovery<br>Recovery Company: ABC Recovery<br>Recovery Company: ABC Recovery<br>Recovery Company: ABC Recovery<br>Note: Storage Locts must be added<br>to the database in order to popu-<br>late the drop down list.<br>Country:<br>Recovery Address:<br>Address Line 1:<br>Recovery Address:<br>Address Line 1:<br>Recovery Natices:<br>Recovery Natices:<br>Recovery Nati                                                                                                    | Inttps://web.re-pros.net/AssetrecoveryPorm.aspx:aid=7bb/18db-oste-4530-a49e-71abbd8dbf96&ccid=8096&clid=12039&arid=&assid=95     ▼     □     □     □     □     □     □     □     □     □     □     □     □     □     □     □     □     □     □     □     □     □     □     □     □     □     □     □     □     □     □     □     □     □     □     □     □     □     □     □     □     □     □     □     □     □     □     □     □     □     □     □     □     □     □     □     □     □     □     □     □     □     □     □     □     □     □     □     □     □     □     □     □     □     □     □     □     □     □     □     □     □     □     □     □     □     □     □     □     □     □     □     □     □     □     □     □     □     □     □     □     □     □     □     □     □     □     □     □     □     □     □     □     □     □     □     □     □     □     □     □     □     □     □     □     □     □     □     □     □     □     □     □     □     □     □     □     □     □     □     □     □     □     □     □     □     □     □     □     □     □     □     □     □     □     □     □     □     □     □     □     □     □     □     □     □     □     □     □     □     □     □     □     □     □     □     □     □     □     □     □     □     □     □     □     □     □     □     □     □     □     □     □     □     □     □     □     □     □     □     □     □     □     □     □     □     □     □     □     □     □     □     □     □     □     □     □     □     □     □     □     □     □     □     □     □     □     □     □     □     □     □     □     □     □     □     □     □     □     □     □     □     □     □     □     □     □     □     □     □     □     □     □     □     □     □     □     □     □     □     □     □     □     □     □     □     □     □     □     □     □     □     □     □     □     □     □     □     □     □     □     □     □     □     □     □     □     □     □     □     □     □     □     □     □     □     □     □     □     □     □     □     □     □     □     □     □     □     □     □     □     □     □     □     □     □     □     □              |
| Recovered By:       Recovery Type: Involuntary Recovery       "Rec. Date/Time"         Recovery Company: ABC Recovery       Client:       Cli Online         Asset:       201 JEEP GRAND CHER       Model #:       Serial #:         Required info:       "Storage Location"       Note:       Required info:         Note:       Storage Location"       Note:       State:       Odometer Type:         Iate the drop down list.       Country:       Mileage:       Property la Vehicle:         Storage Location:       Address Line 1:       Clip:       State:       Property la Vehicle:         Note:       Address Line 2:       Required info: "Rec. Address"       Address Line 2:       Zipcode:       Centry:       Wileage:         Recovery Address:       Address Line 2:       Required info: "Rec. Address"       Centry:       Centry:       <                                                                                                    | Asset Recovery Recovery Date/Time:                                                                                                    |
| Recovery Company: ABC Recovery<br>Client: Cit Online<br>Asset: 2001 JEEP GRAND CHER<br>Note: Storage Lots must be added<br>to the database in order to popu-<br>late the drop down list.<br>Color: Tab Expiration: Country: Recovery Note:<br>Storage Location: Address Line 1: City: State:<br>Address Line 2: Required info: "Rec. Address"<br>Address Line 2: Required info: "Rec. Address"<br>Recovery Note:<br>Recovery Note:<br>Required info: "Police Agency"<br>Created By:<br>Created By:<br>Created By:<br>Click "OK" to save<br>the Asset Recovery<br>Report                                                                                                    | Recovered By: Recovery Type: Involuntary Recovery "Rec. Date/Time"                                                                                                    |
| Asse: 201 IEEP GRAND CHER Melt # Serial #<br>Required info: "Storage Location"<br>Note: Storage Lots must be added<br>to the database in order to popu-<br>late the drop down list.<br>Color: Tal Pspiration: Country: Mileage: Mileage<br>Storage Location: Mileage: Property in Velicle:<br>Note: Country: State: Country: Mileage: Property in Velicle:<br>Note: Country: Required info: "Rec. Address"<br>Agency: Phone: Required info: "Rec. Address"<br>Agency: Phone: Required info: "Rec. Address"<br>Recovery Note: Created By: State: Country: Created Mode Of Rec. Address<br>Click "OK" to save<br>the Asset Recovery<br>Report                                                                                                    | Recovery Company: ABC Recovery         Client:         Citi Online                                                                                                    |
| Required info: "Storage Location"       Required info: "Mileage"         Note: Storage Lots must be added       D CHER         to the database in order to populate the drop down list.       Country:         Correct Tab Expiration:       Country:         Storage Location:       Address Line 1:         Address Line 1:       City:         Address Line 2:       Required info: "Rec. Address"         Agency:       Phone:         Required info: "Police Agency"       Biswand View         Created By:       Cancel         Created By:       Cancel                                                                                                    | Asset: 2001 JEEP GRAND CHER Model #: Serial #:                                                                                                    |
| to the database in order to popu-<br>late the drop down list.<br>Color:<br>Storage Location:<br>Mileage:<br>Property In Vehicle:<br>No Utdowns<br>Recovery Address:<br>Address Line 1:<br>City:<br>State:<br>Address Line 2:<br>Required info: "Rec. Address"<br>Address:<br>Recovery Note:<br>Required info: "Police Agency"<br>Created By:<br>Created By:<br>Created By:<br>Created By:<br>Created By:<br>City:<br>Cit | V Required info: "Storage Location"<br>V Note: Storage Lots must be added D CHER<br>Keys: Runs: Required info:<br>"Mileage"                                                                                                    |
| Color:       Tab Expiration:       Country:       Wileage:         Storage Location:       Address Line 1:       City:       State:         Address Line 2:       Required info: "Rec. Address"       Country:         Agency:       Phone:       Required info: "Rec. Address"         Agency:       Phone:       Required info: "Rec. Address"         Recovery Note:       Save and View       OK         Created By:       Internet   Protected Mode: Of       @ 100% +         Click "OK" to save the Asset Recovery Report       Report                                                                                                    | s to the database in order to popu-                                                                                                    |
| Storage Location:       Address Line 1:       Tow Dolly Used       Property In Yehicle:         Recovery Address:       Address Line 1:       City:       State:         Agency:       Phone:       Required info: "Rec. Address"         Agency Note:       Required info: "Police Agency"         Required info: "Police Agency"       Save and View       OK         Created By:       Save and View       OK         Created By:       Internet Protected Mode Off       \$100%         Click "OK" to save the Asset Recovery Report       Report                                                                                                    | Color: Tab Expiration: Country:  Mileage:                                                                                                    |
| Sourge counton:       Address Line 1:       City:       State:         Agency:       Address Line 2:       Zipcode:       County:         Agency:       Phone:       Required info: "Rec. Address"         Agency Note:       Delivery Instructions:       Created By:         Created By:       Save and View       Cancel         Created By:       Internet   Protected Mode: Of       @ 100% •         Click "OK" to save the Asset Recovery Report       Report                                                                                                    | Property In Vehicle:                                                                                                    |
| Recovery Address:       Address Line 1:       City:       State:         Agency:       Address Line 2:       Zipcode:       County:         Agency:       Phone:       Required info: "Rec. Address"         Recovery Note:       Delivery Instructions:         Required info: "Police Agency"       Save and View       OK         Created By:       Save and View       OK       Cancel         Created By:       Save and View       OK       Cancel         Click "OK" to save the Asset Recovery Report       Report       Report                                                                                                    | Tow Dolly Used One One One One One One One One One One                                                                                                    |
| Address Line 2:<br>Agency:<br>Agency:<br>Agency Note:<br>Recovery Note:<br>Created By:<br>Created By:<br>Creat                                                                                                    | Recovery Address: Address Line 1: City: State:                                                                                                    |
| Agency:<br>Agency Note:<br>Required info: "Police Agency"<br>Created By:<br>Created By:<br>Created By:<br>Created Mode: Of<br>Click "OK" to save<br>the Asset Recovery<br>Report                                                                                                    | Address Line 2: Zipcode: County:<br>Required info: "Rec Address"                                                                                                    |
| Required info: "Police Agency"<br>Created By:<br>Created By:<br>Created Mode: Off<br>Click "OK" to save<br>the Asset Recovery<br>Report                                                                                                    | Agency: Phone:                                                                                                    |
| Required info: "Police Agency"<br>Created By:<br>Save and View OK Cancel<br>Internet   Protected Mode: Off<br>Click "OK" to save<br>the Asset Recovery<br>Report                                                                                                    |                                                                                                    |
| Created By:<br>© Internet   Protected Mode: Off<br>Click "OK" to save<br>the Asset Recovery<br>Report                                                                                                    | Recovery Note: Delivery Instructions:                                                                                                    |
| Created By:<br>Created By:<br>Created By:<br>Click "OK" to save<br>the Asset Recovery<br>Report                                                                                                    | The quire diffice rigeries                                                                                                    |
| € Internet   Protected Mode: Off<br>Click "OK" to save<br>the Asset Recovery<br>Report                                                                                                    | Created By: OK Cancel                                                                                                    |
| Click "OK" to save<br>the Asset Recovery<br>Report                                                                                                    | Signature (Signature State State St |
| the Asset Recovery<br>Report                                                                                                    | Click "OK" to save                                                                                                    |
| Report                                                                                                    | the Asset Recovery                                                                                                    |
|                                                                                                    | Report                                                                                                    |
|                                                                                                    |                                                                                                    |
|                                                                                                    |                                                                                                    |
|                                                                                                    |                                                                                                    |
| Limited User Training Manual 31                                                                                                    | Limited User Training Manual 31                                                                                                    |

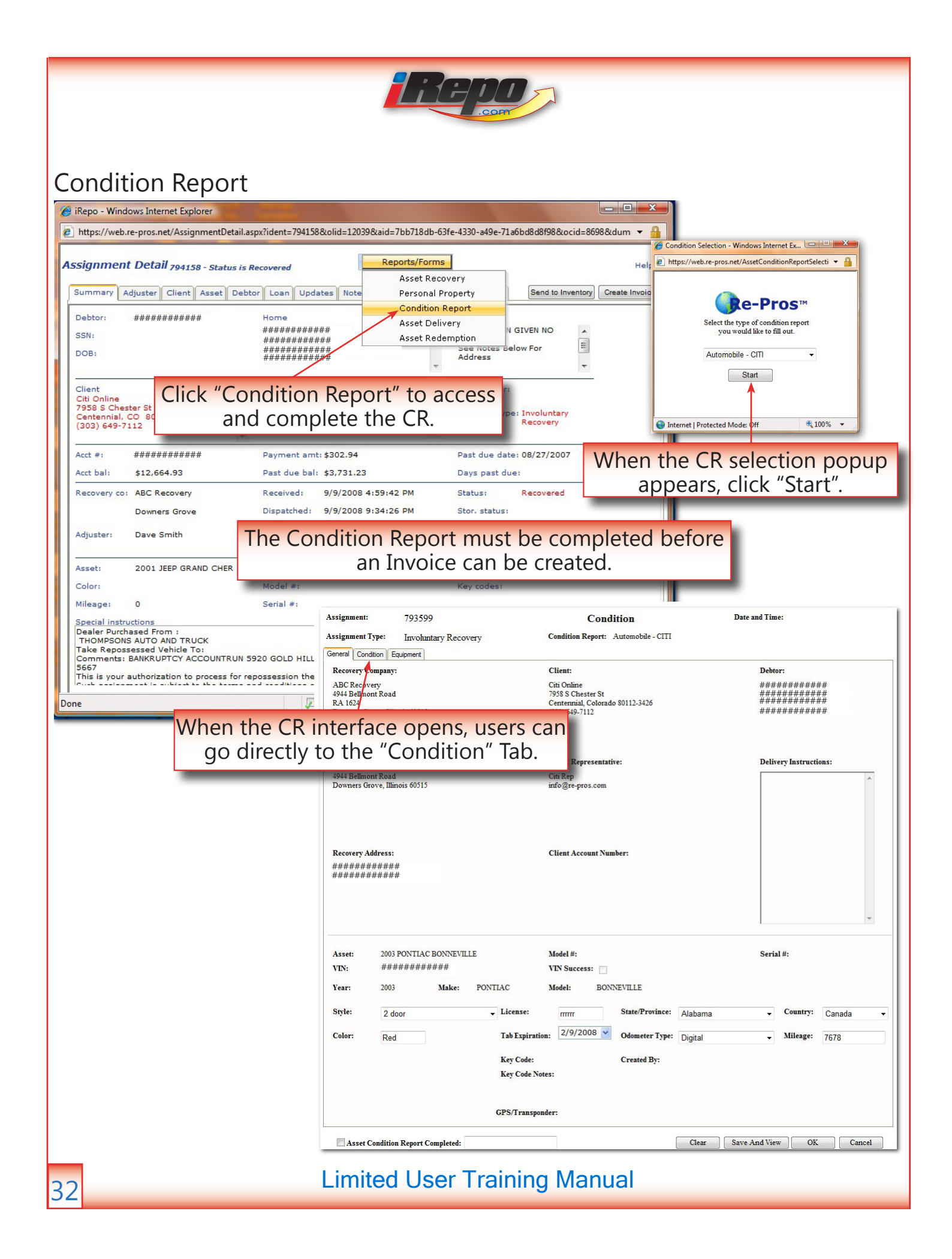

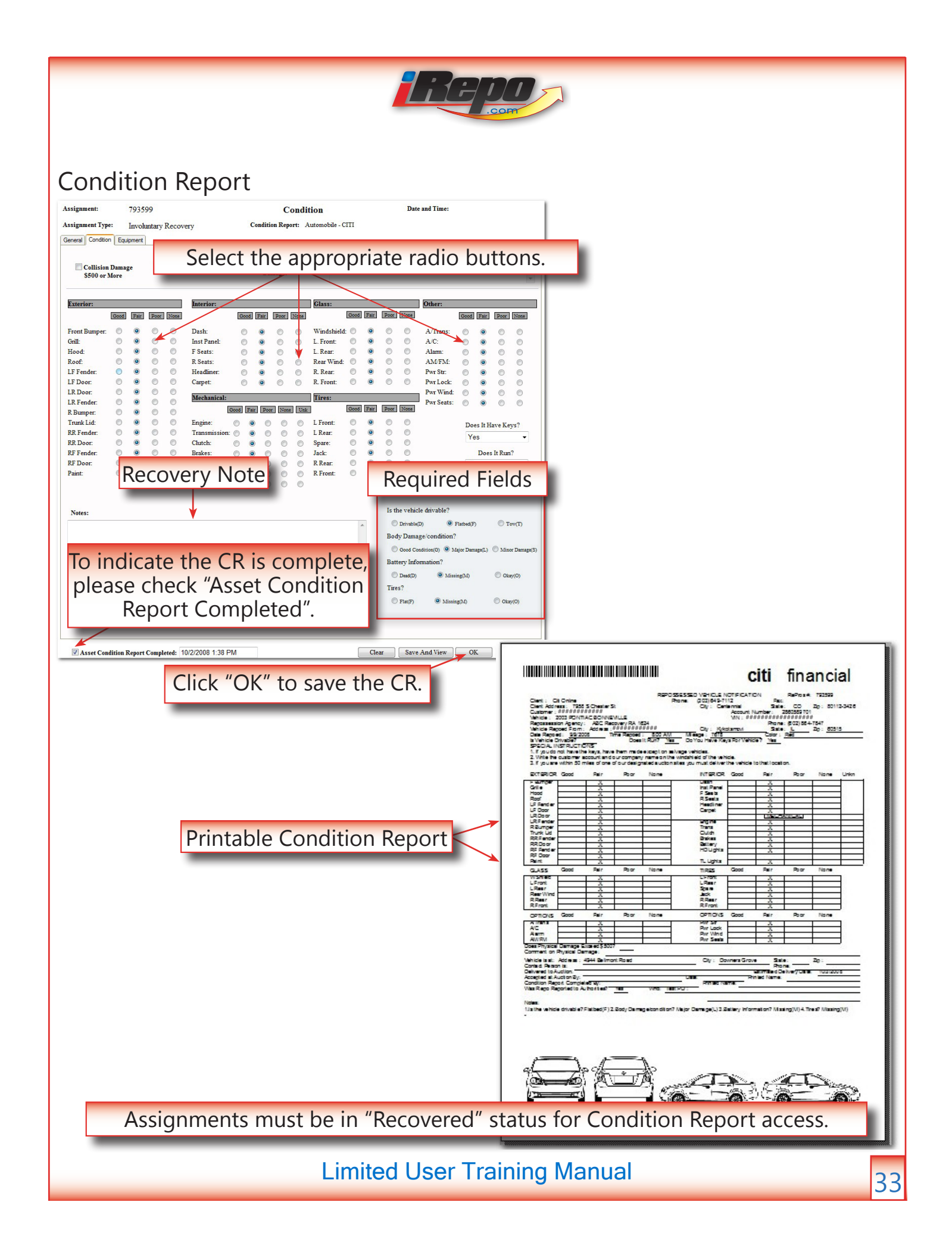

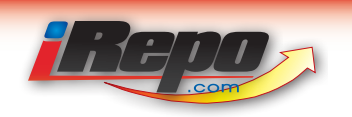

## Personal Property Report

| Repo - Windows Internet Explorer                                                                                |                                                                                                    |                                                                                                    |
|----------------------------------------------------------------------------------------------------|----------------------------------------------------------------------------------------------------|----------------------------------------------------------------------------------------------------|
| https://web.re-pros.net/AssignmentDetail.aspx?o                                                                 | cid=8698&colid=12039&aid=7bb718db-63fe-4330-a49e-71                                                                            | la6bd8d8f98&ident=794158&dum ▼ 🔒                                                                                |
| Signment Detall 794158 - Status is Recov                                                                        | Asset Recovery                                                                                                    | Help                                                                                                    |
| Debtor: ####################################                                                                    | Condition Report<br>Condition Report<br>Asset Delivery<br>####################################                                 | N GIVEN NO                                                                                                    |
| Client Re<br>Citi Online Ci<br>7958 S Chester St<br>Centennial, CO 80112-3426<br>(303) 649-7112                 | apresentative Legal own<br>tit Rep<br>fo@re-pros.com Recovery                                                                  | and complete the PP Form.                                                                                       |
| Acct #: ########## Pa<br>Acct bal: \$12,664.93 Pa                                                               | ayment amt: \$302.94 Past due<br>ast due bal: \$3,731.23 Days past                                                             | date: 08/27/2007<br>t due:                                                                                      |
| Recovery co: ABC Recovery Re<br>Downers Grove Di:<br>Adjuster: Dave Smith Re                                    | eceived: 9/9/2008 4:59:42 PM Status:<br>spatched: 9/9/2008 9:34:26 PM Stor. statu<br>ecovered: 10/2/2008 7:00:00 AM Invoice ar | Recovered<br>us:<br>mt: \$0.00                                                                                  |
| color: 21 21 Personal Property - Window                                                                         | ws Internet Explorer                                                                                                    |                                                                                                    |
| Peciai Instructi<br>Pealer Purchass<br>THOMPSONS AI<br>ake Reposses:<br>Jomments: BAI<br>667<br>his is your aut | Client: Citi Online<br>Citi Online<br>Grove<br>Account #:                                                                      | Date and Time: 10/2/2008 9:13:37 PM GMT<br>Debtor: ####################################                         |
| 2001<br>JEEP<br>GRAND CI                                                                                        | Personal Prop                                                                                                    | Note: The Personal Property Report                                                                              |
| Asset VIN: #########<br>Property Status: Not Process                                                            | #####                                                                                                    | Sel kem ▲ Qty ▼ Description                                                                                     |
| Total Containers:<br>Container Loc.<br>Not Processed                                                            | ✓ Not Processed                                                                                                    | Jumper Cables         0           Eyewear         0           Cell Phone         0                              |
| Stored<br>Returned<br>Disposed<br>None                                                                          | Stored<br>Returned<br>Disposed<br>None                                                                                         | Toys         0           Clothing         0           Car Seat         0           Misc Papers         0        |
| Not Processed                                                                                                   | Not Processed                                                                                                    | Keys 0                                                                                                    |
| If the asset has no F<br>operty, select "None<br>operty Status" drop<br>e Personal Property<br>be auto-comple   | Personal<br>"from the<br>down and<br>report will<br>eted.                                                                      | Personal Property information,<br>e "Property Status" to "Stored".<br>Date and Time:<br>Delete Save and View OK |
| Done                                                                                                    |                                                                                                    | Internet   Protected Mode: Off                                                                                  |
|                                                                                                    |                                                                                                    |                                                                                                    |

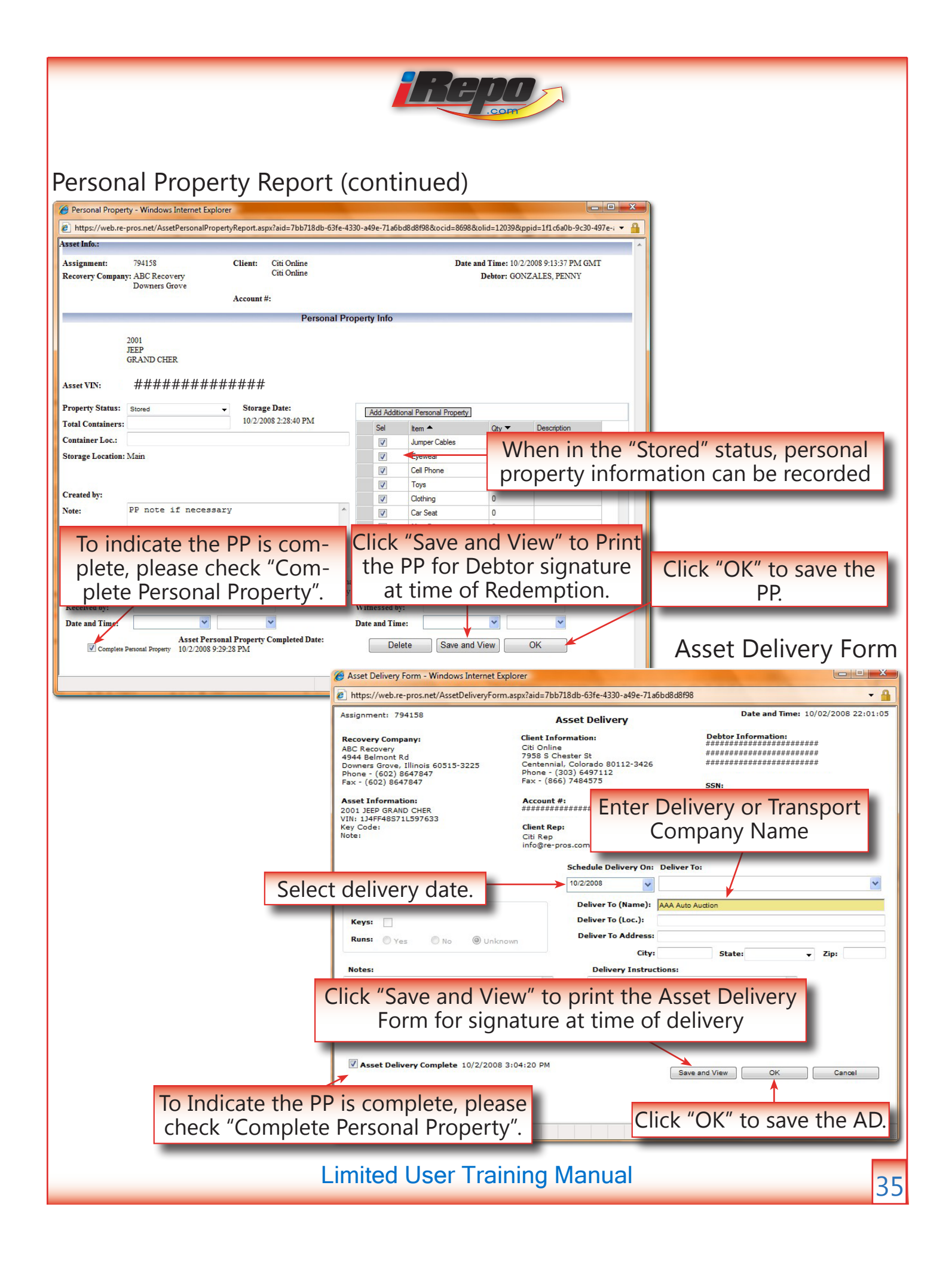

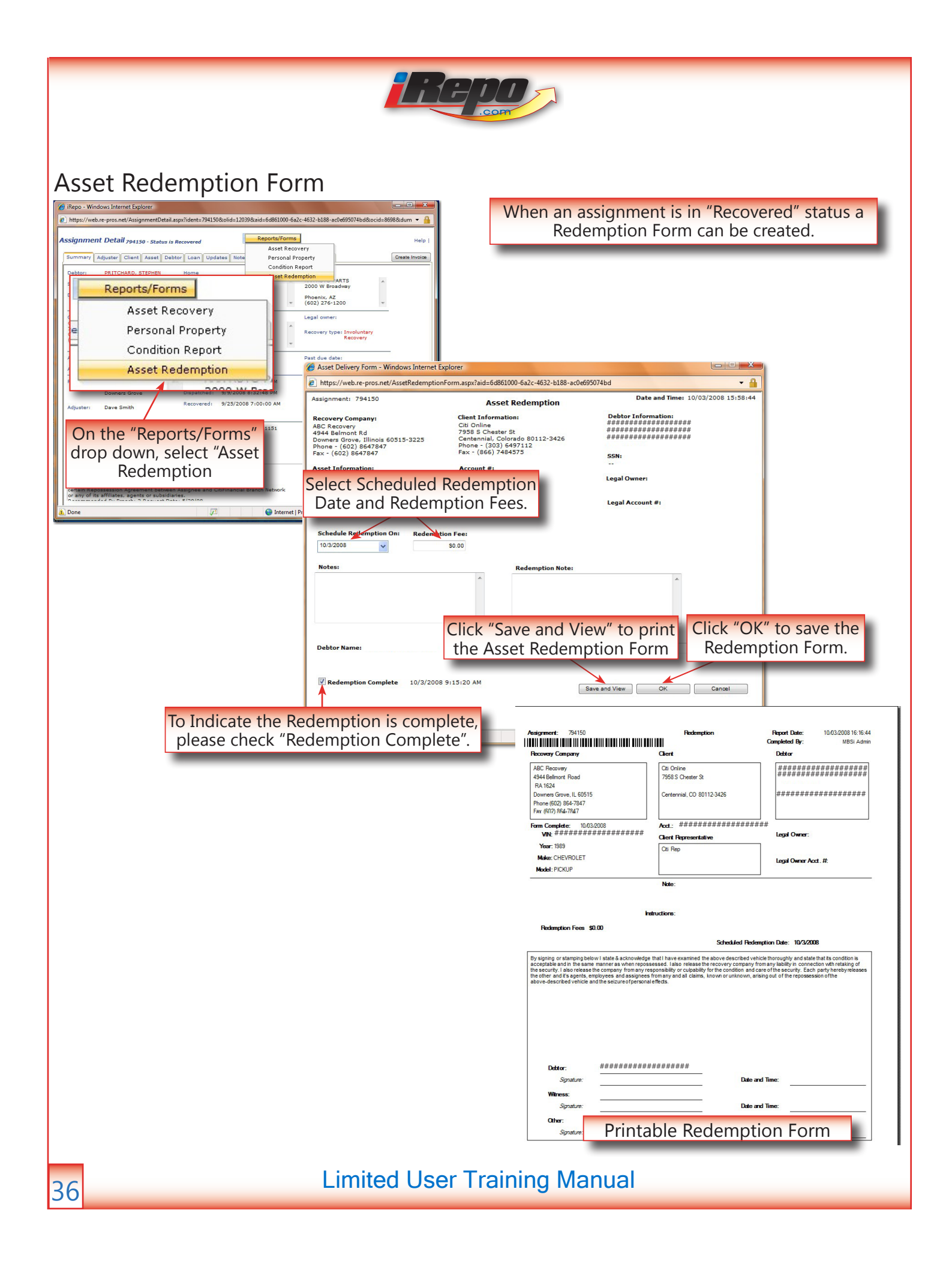

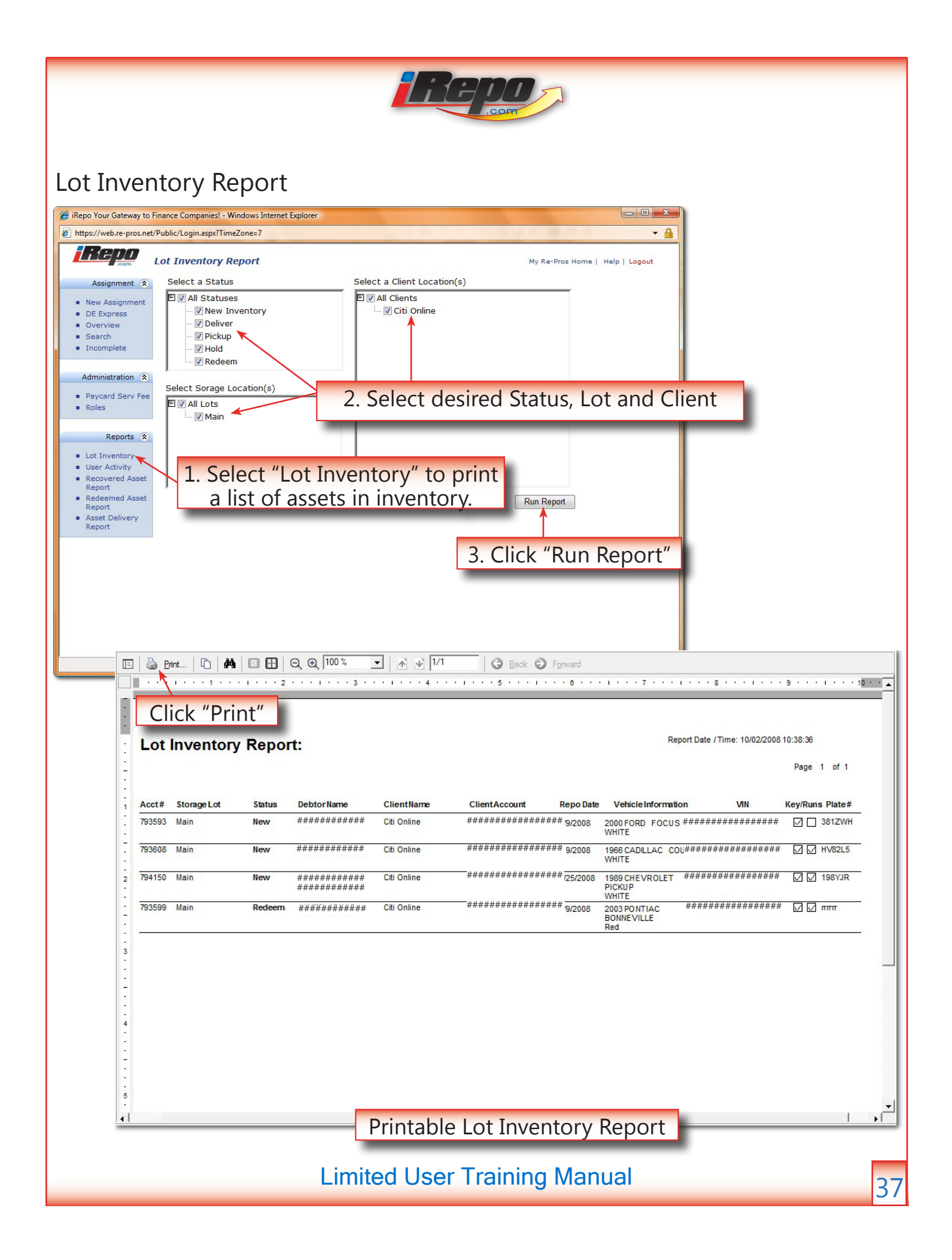

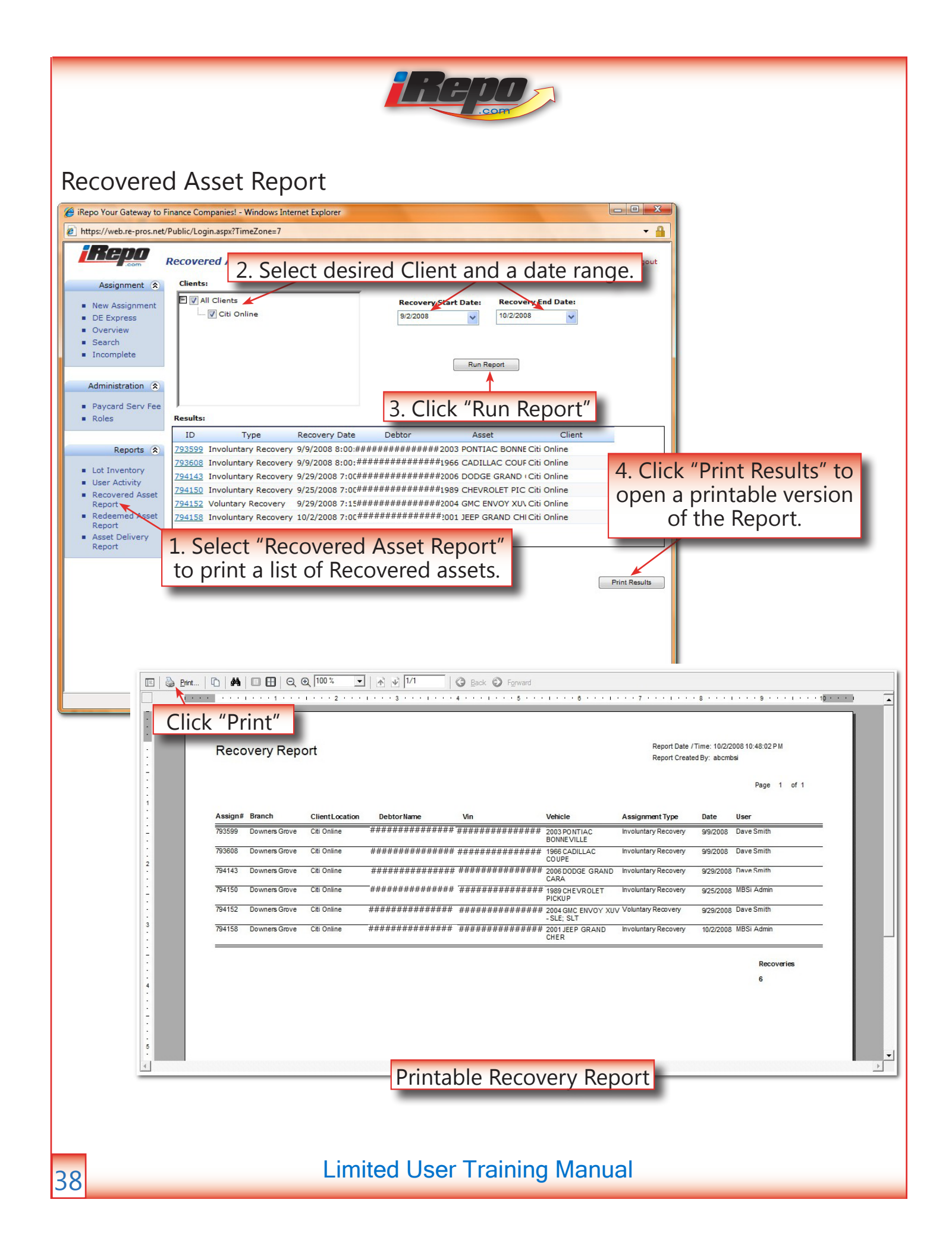

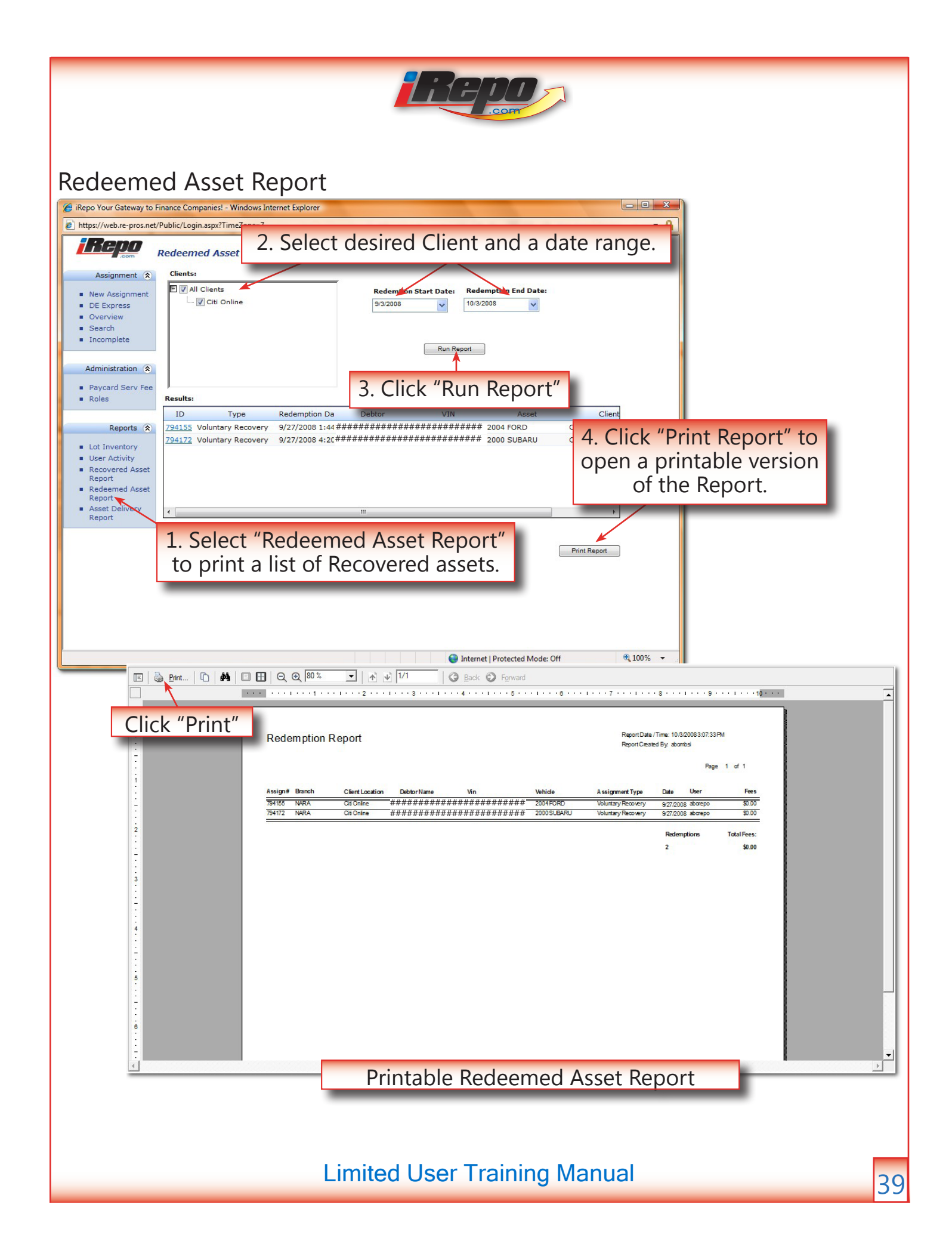

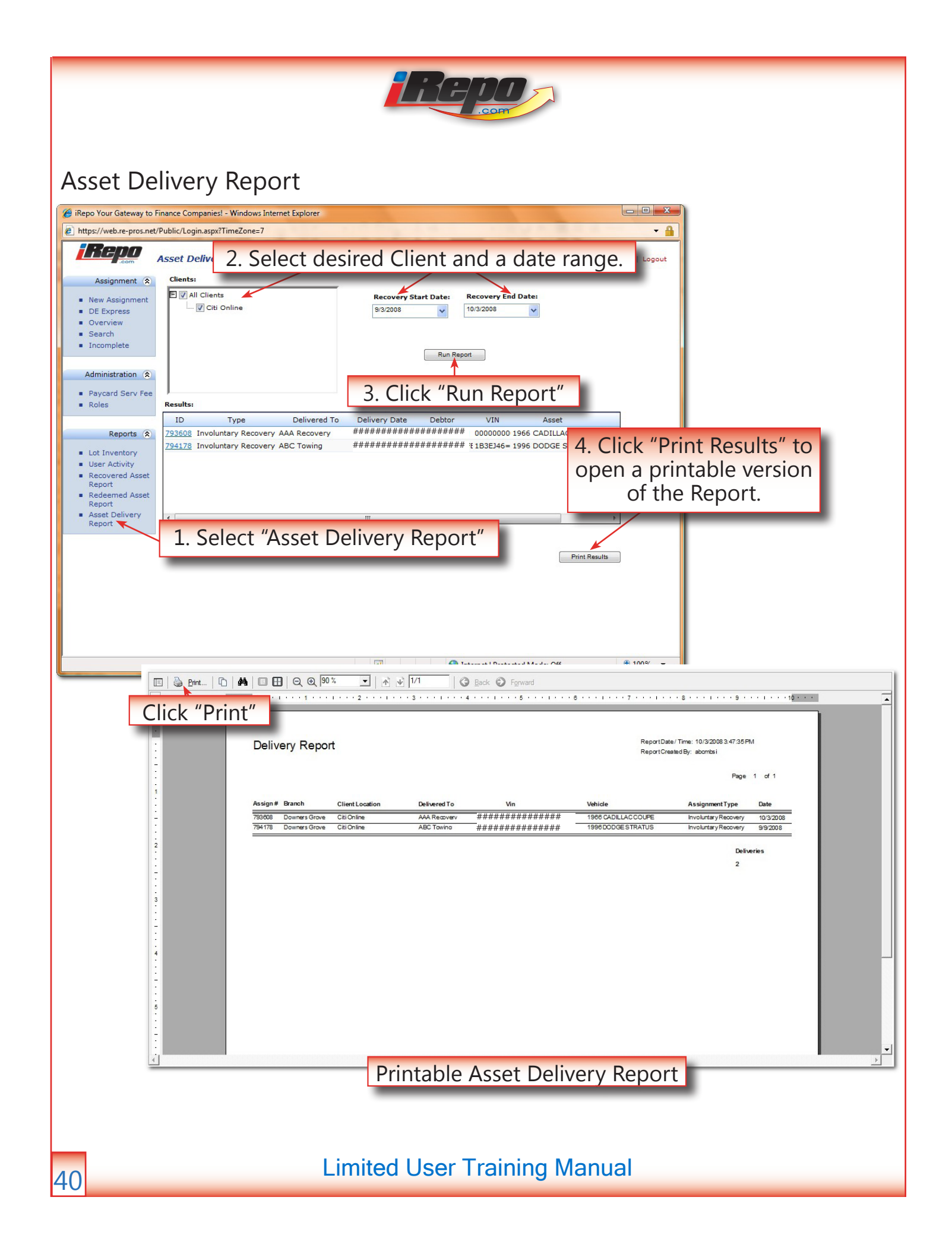